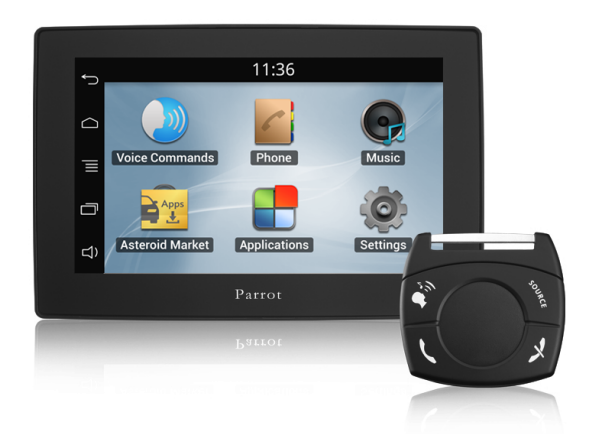

# Parrot ASTEROID Tablet

# Guida per l'utente

# Sommario

| Prima di iniziare                             | 6  |
|-----------------------------------------------|----|
| Avvertenza                                    | 6  |
| Aggiornamento del software                    | 6  |
| Scheda SD                                     | 7  |
| Installazione                                 | 8  |
| Istruzioni di sicurezza                       | 8  |
| Prima di iniziare                             | 8  |
| Schema di installazione                       | 9  |
| Collegamento del cavo audio                   | 9  |
| Collegamento del cavo di alimentazione        | 9  |
| Collegamento del cavo Mute                    |    |
| Collegamento del cavo del freno a mano        | 10 |
| Installazione della centralina elettronica    | 11 |
| Verifica dell'installazione                   | 11 |
| Installazione con amplificatore esterno       | 11 |
| Installazione del doppio microfono            | 12 |
| Installazione del cavo USB                    | 13 |
| Installazione del display                     | 13 |
| Installazione del telecomando                 | 14 |
| Primo utilizzo                                | 16 |
| Schermata iniziale                            | 16 |
| Personalizzazione della schermata iniziale    | 17 |
| Modifica dei parametri                        | 17 |
| Associazione del telecomando                  | 17 |
| Utilizzo del telecomando                      |    |
| Utilizzo della tastiera virtuale              |    |
| Collegamento di un telefono tramite Bluetooth |    |
| Connessione di 2 telefoni                     |    |
| Sincronizzazione della rubrica del telefono   |    |
| Telefono                                      | 21 |
| Ricevimento di una chiamata                   | 21 |

| Effettuare una chiamata                                     | 21 |
|-------------------------------------------------------------|----|
| Consultazione del registro delle chiamate                   | 22 |
| Gestione dei contatti preferiti                             | 23 |
| Utilizzo durante una chiamata                               | 23 |
| Musica                                                      | 25 |
| Utilizzo della ricerca musicale ad attivazione vocale       | 25 |
| Comandi su display                                          | 25 |
| iPod                                                        | 26 |
| Scheda SD                                                   | 26 |
| Chiavetta USB                                               | 27 |
| Utilizzo con un lettore audio Bluetooth                     | 27 |
| Autoradio                                                   |    |
| Utilizzo del Parrot ASTEROID con un lettore audio analogico |    |
| Internet                                                    | 29 |
| Connessione con chiavetta 3G/4G                             | 29 |
| Connessione tramite Bluetooth                               |    |
| Condivisione della connessione 3G tramite USB               |    |
| Connessione ad una rete Wi-Fi                               |    |
| Utilizzare l'ASTEROID Market                                |    |
| Utilizzare il browser web                                   | 33 |
| Impostazioni                                                | 37 |
| Data/Ora                                                    |    |
| Telefono                                                    |    |
| Audio                                                       |    |
| Musica                                                      | 40 |
| Visualizzazione                                             | 41 |
| Rete                                                        | 42 |
| Bluetooth                                                   | 43 |
| Altri impostazioni                                          | 43 |
| Galleria / Video                                            | 45 |
| Utilizzo della galleria                                     | 45 |
| Zoom avanti/Zoom indietro                                   | 45 |
| Modifica di un'immagine                                     | 46 |
| Impostazione di un'immagine come sfondo                     | 46 |
| Riproduzione di file video da una scheda SD                 | 46 |
| Applicazioni preinstallate                                  | 48 |
| Calcolatrice                                                |    |

| Calendario48         | Calend     |
|----------------------|------------|
| ıformazioni generali | Informazio |

# Prima di iniziare

### Avvertenza

Le funzioni che richiedono un'attenzione prolungata devono essere utilizzate solo a veicolo fermo. La propria sicurezza e quella degli altri utenti della strada sono più importanti delle telefonate, della musica o delle applicazioni di assistenza alla guida. Mantenere un comportamento responsabile: guidare con prudenza e prestare attenzione al proprio ambiente. Parrot declina ogni responsabilità nel caso in cui si decida di ignorare tali avvertenze.

Il filo Parking Brake presente sul cavo ISO del Parrot ASTEROID Tablet consente di rilevare se il freno a mano è tirato o meno. Questo filo deve essere collegato conformemente alle istruzioni di installazione illustrate nel presente documento. Un'installazione o un collegamento errati possono essere pericolosi e illegali in molti stati/paesi. Il display presente nel campo visivo del conducente non deve in alcun caso diffondere video mentre il veicolo è in marcia. Lo stesso dicasi per eventuali applicazioni web.

Se durante la marcia del veicolo si tenta di utilizzare un'applicazione non dedicata alla navigazione o all'assistenza alla guida, sul display apparirà un'apposita avvertenza. Per guardare un video sul display del Parrot ASTEROID Tablet, assicurarsi che il veicolo sia fermo in un luogo sicuro e che il freno a mano sia tirato.

Utilizzare il Parrot ASTEROID Tablet con un livello di volume ragionevole, in maniera da poter sentire in qualsiasi momento i rumori esterni durante la guida.

Il Parrot ASTEROID Tablet contiene magneti di tipo NdFeB che possono danneggiare gli oggetti sensibili ai campi magnetici (pacemaker, carte di credito, orologi meccanici...).

# Aggiornamento del software

Scaricate gratuitamente l'ultimo aggiornamento del Parrot ASTEROID Tablet nel nostro sito web <u>www.parrot.com</u>, alla sezione Supporto. Questi aggiornamenti vi permetteranno di utilizzare le nuove funzionalità e di migliorare la compatibilità del Parrot ASTEROID Tablet.

Nota: é anche possibile scaricare gli aggiornamenti tramite il Parrot ASTEROID Tablet

quando quest'ultimo è connesso ad internet. La disponibilità di eventuali aggiornamenti sarà indicata nella barra delle notifiche.

# Scheda SD

Viene fornita una scheda SD in dotazione con il Parrot ASTEROID Tablet. Consente di riprodurre i brani musicali ed è indispensabile al funzionamento delle applicazioni.

# Installazione

**Nota:** Per eseguire l'installazione, si raccomanda di ricorrere ad un professionista esperto, rivolgendosi in particolar modo alla nostra rete di installatori autorizzati.

# Istruzioni di sicurezza

**Nota:** Per eseguire l'installazione, si raccomanda di ricorrere ad un professionista esperto, rivolgendosi in particolar modo alla nostra rete di installatori autorizzati <u>cliccando qui</u>.

- Prima di effettuare i collegamenti, spegnere il motore.
- Il Parrot ASTEROID Tablet è stato progettato esclusivamente per funzionare su un veicolo con batteria da 12 V. Se il veicolo (ad es. un autocarro) possiede una batteria da 24 V, è necessario servirsi di un devoltore.
- Assicurarsi che i cavi siano installati a distanza da elementi caldi (bocchette del riscaldamento, ecc.) e da organi mobili (leva del cambio, ecc.) e che non rischino di avvolgersi attorno al piantone dello sterzo o alla leva del cambio.

### Prima di iniziare

L'installazione del Parrot ASTEROID Tablet consiste nell'inserirlo tra l'autoradio e il veicolo.

**Nota:** I cavi forniti in dotazione con il Parrot ASTEROID Tablet sono provvisti di connettori ISO. Se l'autoradio non è dotata di connettori ISO, occorre procurarsi un cavo adattatore ISO per consentire il montaggio. Consultare la sezione Compatibilità veicolo alla pagina di assistenza di Parrot ASTEROID Tablet per verificare l'eventuale necessità di un cavo adattatore.

Incominciare rimuovendo l'autoradio originale dal veicolo. Questa operazione potrebbe richiedere l'uso di chiavi di estrazione.

Consultare lo schema elettrico dell'autoradio.

Prima di fissare i vari elementi del Parrot ASTEROID Tablet nell'abitacolo, collegare i diversi cavi alla centralina elettronica. Prima di fissare definitivamente i componenti, controllare le lunghezze dei cavi assicurandosi che le varie posizioni vengano scelte in modo tale che i cavi siano sufficientemente lunghi da collegare i vari elementi l'uno all'altro. Accertarsi che, al termine dell'installazione, i cavi del Parrot ASTEROID Tablet

non risultino piegati o incastrati.

Le indicazioni "Connessione #" nelle prossime sezioni corrispondono alle connessioni rappresentate negli schemi.

# Schema di installazione

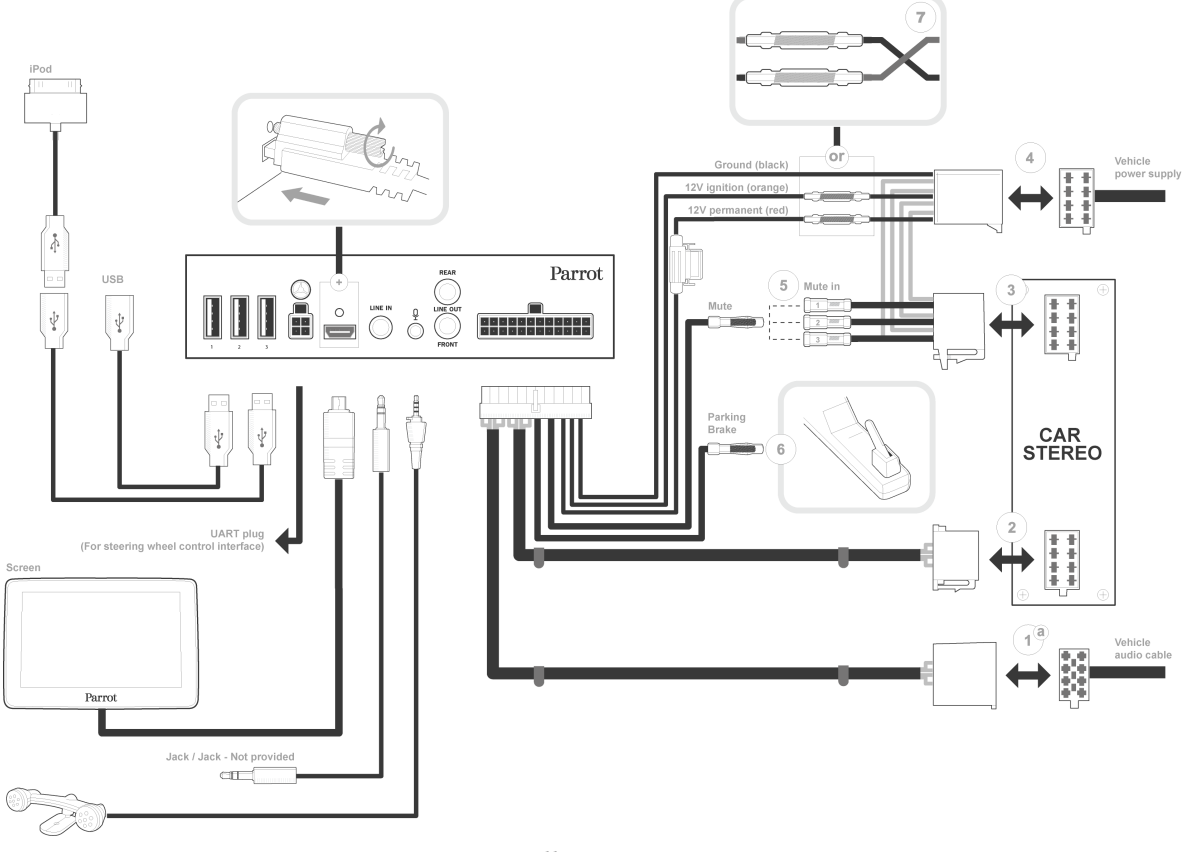

Installazione ISO

# Collegamento del cavo audio

Collegare i fasci di cavi audio del veicolo ai connettori del Parrot ASTEROID Tablet (connessioni 1A e 2).

Se il veicolo è dotato di un impianto audio con amplificatore, consultare la sezione Installazione con amplificatore esterno per maggiori informazioni.

# Collegamento del cavo di alimentazione

- 1. Scollegare la batteria prima di installare il cavo di alimentazione.
- 2. Collegare il connettore ISO maschio del Parrot ASTEROID Tablet all'autoradio (connessione 3).
- 3. Collegare i fasci di cavi di alimentazione del veicolo al connettore ISO femmina del Parrot ASTEROID Tablet (connessione 4).

Il filo rosso del cavo deve corrispondere al +12V permanente, il filo arancione al 12V post-contatto e il filo nero alla massa. Verificare che il filo arancione non sia collegato al 12V permanente: si rischierebbe di scaricare la batteria del veicolo.

**Nota:** Per procedere alla verifica dell'installazione, collegare innanzitutto il display senza sistemarlo sul quadro comandi. Per maggiori informazioni consultare la sezione Verifica dell'installazione.

Su alcuni veicoli il +12V post-contatto non è presente sui connettori dell'automezzo. In tal caso, è necessario collegare il filo di alimentazione arancione alla scatola dei fusibili o ad un'altra sorgente di alimentazione post-contatto.

# Collegamento del cavo Mute

La funzione Mute permette di interrompere l'audio dell'autoradio per lasciare spazio a quello del Parrot ASTEROID Tablet (musica, conversazioni, ecc.). La scelta dell'ingresso Mute (mute in 1, mute in 2 o mute in 3) dipende dalla configurazione dell'autoradio. Individuare l'ingresso Mute e quindi collegarlo al filo giallo libero sul cavo ISO (connessione 5).

# Collegamento del cavo del freno a mano

Il cavo del freno a mano consente di utilizzare la funzione video del Parrot ASTEROID Tablet quando il freno a mano è tirato. Se questo cavo non è collegato al cavo di segnale del freno a mano del veicolo, la funzione video non sarà mai disponibile.

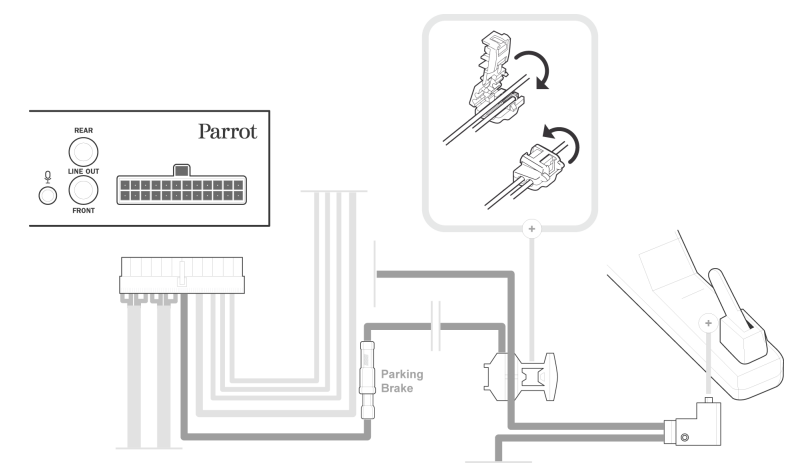

- 1. Collegare la prolunga del cavo del freno a mano fornita al cavo verde del Parrot ASTEROID Tablet (con l'indicazione Parking Brake).
- 2. Individuare il cavo di segnale del freno a mano del veicolo. Questo cavo collega il freno a mano alla relativa spia presente sul quadro comandi.
- 3. Sistemare la prolunga del cavo del freno a mano e l'apposito cavo di segnale sul raccordo fornito in dotazione, a livello della battuta.

4. Piegare il raccordo due volte.

#### Installazione della centralina elettronica

Non installare la centralina vicino al riscaldamento o al climatizzatore né in un punto esposto al sole.

Dopo l'installazione, assicurarsi che la centralina sia saldamente fissata. Lasciare attorno al radiatore dell'apparecchio lo spazio sufficiente per facilitare la dispersione del calore.

Installata la centralina, risistemare l'autoradio senza forzare. Se lo spazio dietro l'autoradio è insufficiente, prevedere ad esempio lo smontaggio del vano portaoggetti.

Attenzione: non toccare la centralina mentre è in funzione. La temperatura superficiale potrebbe essere molto alta.

# Verifica dell'installazione

Accendere e quindi spegnere il motore del veicolo dopo avere installato il Parrot ASTEROID Tablet : il messaggio " Arrivederci " dovrà comparire sul display.

Se il messaggio non appare, invertire le posizioni dei fili rosso e arancione. In conclusione, il filo rosso del cavo di alimentazione deve essere collegato al 12V permanente, il filo arancione al 12V post-contatto e il filo nero alla massa. Questa operazione si effettua semplicemente invertendo i due capicorda posti sul cablaggio Parrot (connessione 7).

#### Installazione con amplificatore esterno

Se il veicolo è dotato di un impianto audio con amplificatore:

- Installare il Parrot ASTEROID Tablet utilizzando le uscite Jack Line Out Front e Line Out Rear sulla centralina elettronica. Collegare le uscite Line Out all'impianto audio utilizzando uno o due cavi Jack per collegare il Parrot ASTEROID Tablet all'impianto audio.
- Disattivare l'opzione Mute on streaming sul Parrot ASTEROID Tablet. A tale scopo, selezionare Impostazioni > Suono e quindi deselezionare l'opzione Mute on streaming.
- Selezionare la sorgente ausiliaria sull'autoradio per ascoltare la musica.

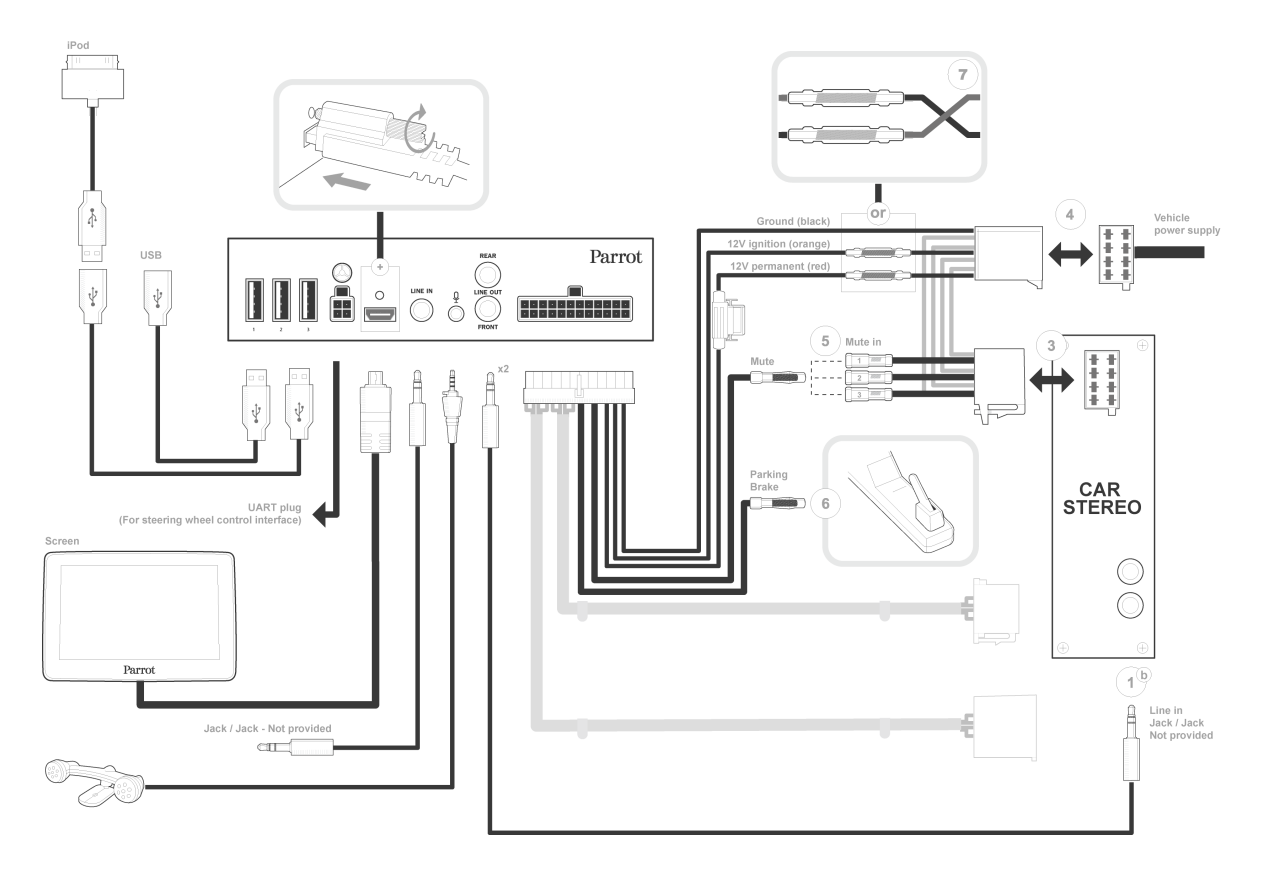

# Installazione del doppio microfono

Si raccomanda di fare scivolare il cavo nella canalina di scolo dietro la guarnizione della portiera.

Se il cavo passa sopra i pedali, assicurarsi che sia saldamente fissato.

**Avvertenza:** Non fare passare il cavo del microfono negli impianti di riscaldamento, ventilazione e climatizzazione o davanti agli airbag laterali.

Assicurarsi che il microfono sia installato il più vicino possibile alla testa dell'utilizzatore. La distanza ideale è di 60 cm. Installare il microfono preferibilmente accanto al retrovisore interno.

Orientare il microfono verso la bocca dell'utilizzatore.

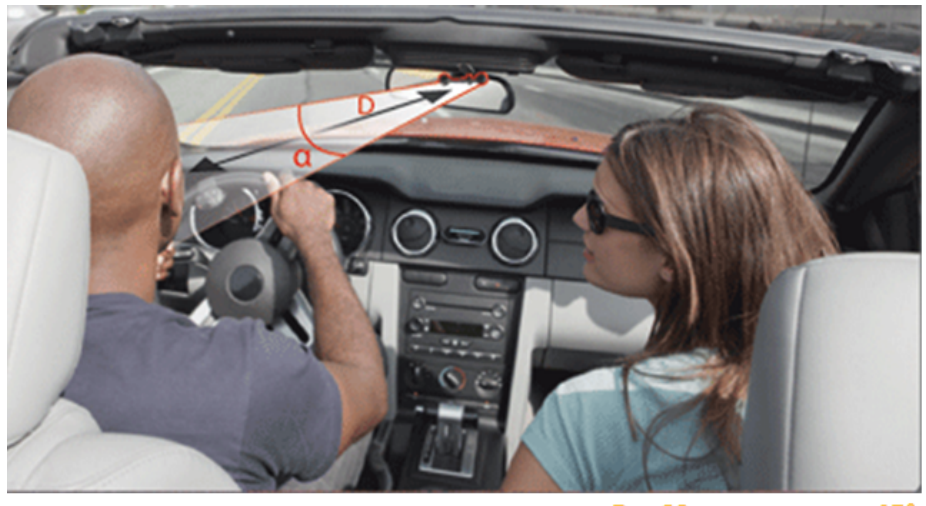

D < 60 cm - α < 45°

# Installazione del cavo USB

Collegare i cavi iPod<sup>®</sup>, e USB al Parrot ASTEROID Tablet Si consiglia di collegare tutti i cavi del Parrot ASTEROID Tablet anche se non si prevede necessariamente di utilizzarli. Far uscir fuori i connettori corrispondenti dal proprio ripostiglio o vano portaoggetti. A tale scopo, potrebbe essere necessario realizzare un foro all'interno del cruscotto. Nei limiti del possibile, evitare l'utilizzo di prolunghe USB.

Per garantire una qualità ottimale della ricezione, non collegare la propria chiave 3G direttamente sul Parrot ASTEROID Tablet: utilizzate un cavo USB per installare l'accessorio sul cruscotto (o altra zona libera).

# Installazione del display

**Avvertenza:** Evitare qualsiasi installazione che possa intralciare l'uso di comandi importanti o ridurre la visibilità del conducente. Non installare il display dove potrebbe essere scagliato dall'apertura di un airbag o in prossimità di una bocchetta di aerazione o dell'aria condizionata del veicolo.

Il supporto di fissaggio del display può essere installato sul parabrezza o sul componente circolare da incollare preventivamente sul quadro comandi. Assicurarsi che la posizione prescelta sia facilmente accessibile dalla posizione di guida.

Per assicurare un corretto fissaggio del supporto:

- pulire la superficie di montaggio prima di incollare il supporto;
- dopo avere fissato il supporto, attendere circa 2 ore senza maneggiarlo.
- scegliere attentamente la posizione del supporto, dato che in seguito sarà difficile cambiarla senza compromettere la qualità del fissaggio.

Per installare il supporto di fissaggio, pulire la posizione prescelta, quindi premere con forza la ventosa contro il parabrezza o il componente circolare e abbassare la levetta di blocco finché il supporto non sarà correttamente fissato.

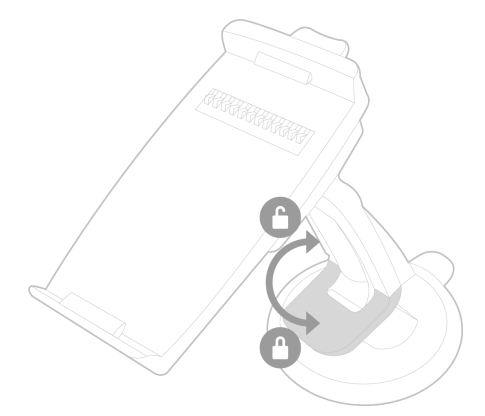

Il ciclo normale di riscaldamento e raffreddamento all'interno di una vettura può comportare lo scollamento della ventosa. Se la ventosa non aderisce correttamente alla superficie di installazione, l'apparecchio può cadere mentre si effettua una curva o si passa su un rallentatore. Verificare dunque che la ventosa aderisca bene ogni volta che si utilizza il Parrot ASTEROID Tablet. Se necessario, pulire il parabrezza e reinstallarla.

Installare il display sul supporto di montaggio incominciando dalla parte inferiore magnetica.

Per evitare i rischi di furto e di esposizione prolungata al sole, rimuovere il display quando si lascia il veicolo incustodito. Per rimuovere il display dal supporto, premere la levetta situata sopra il display stesso.

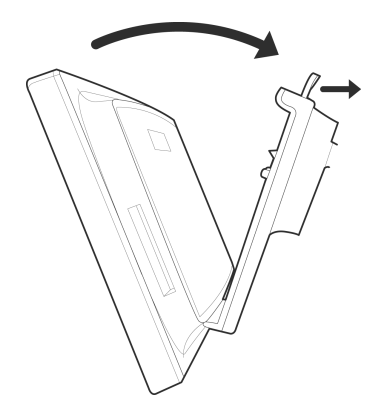

### Installazione del telecomando

Installare il telecomando sul volante o incollarlo sul quadro comandi utilizzando il supporto con adesivo. Non installarlo sul lato esterno del volante per non ostacolare la guida.

Assicurarsi che il telecomando venga fissato saldamente, per evitare che si muova durante la guida.

**Nota:** L'autonomia del telecomando è assicurata esclusivamente da una pila di tipo 3V CR2032. Verificare il corretto orientamento della pila prima di inserirla nel telecomando.

Nota: Non lasciare il telecomando nella borsa o in tasca per non scaricarne la pila.

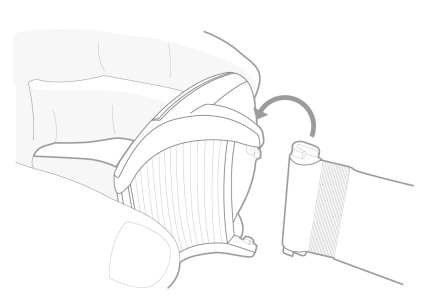

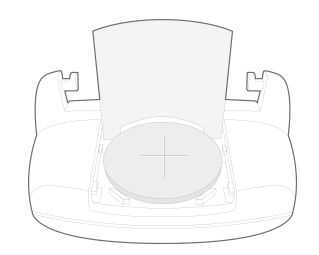

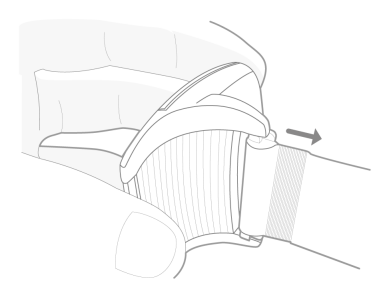

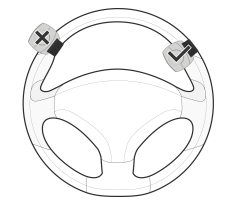

# Primo utilizzo

# Schermata iniziale

Quando il Parrot ASTEROID Tablet si accende, si apre la schermata iniziale. I pulsanti di navigazione si trovano sulla sinistra del display.

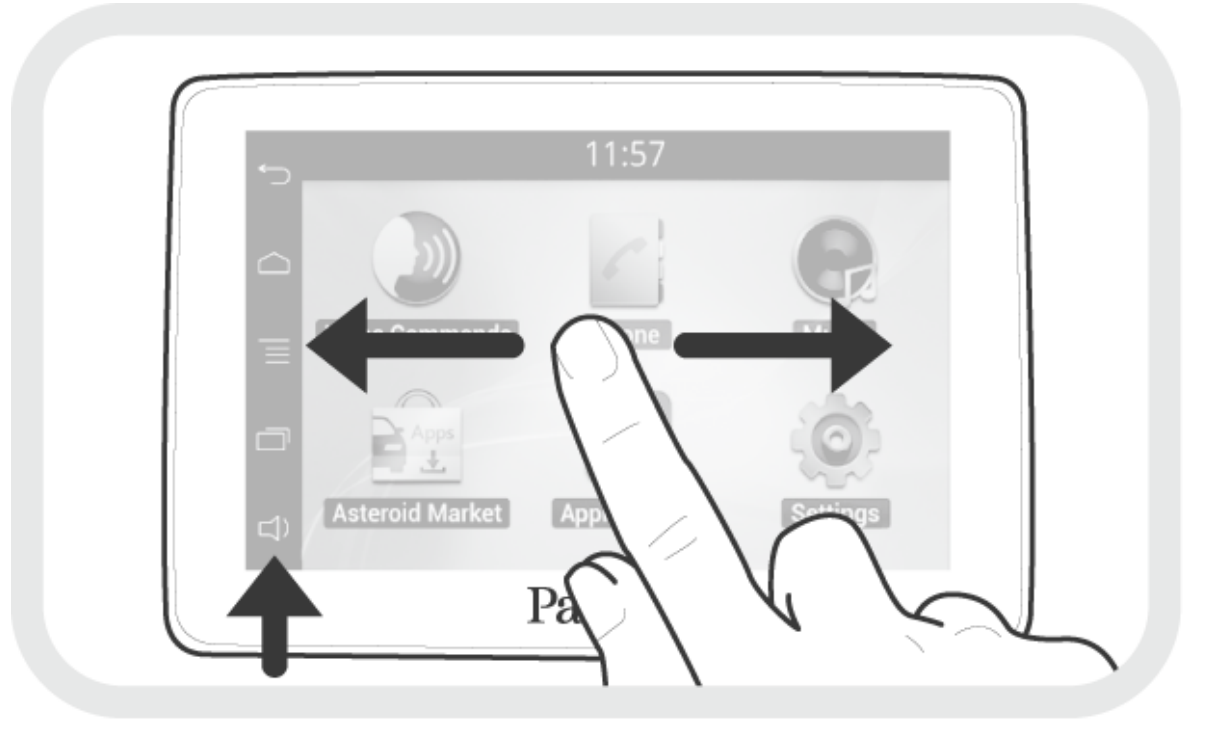

Fare scorrere il dito verso sinistra sul display. Si scoprirà ulteriore spazio per aggiungere opzioni di scelta rapida per le applicazioni o le funzioni preferite.

Toccare un'icona per accedere alla funzione corrispondente. Toccare ad esempio l'icona Applicazioni. Si accederà all'elenco delle applicazioni disponibili sul Parrot ASTEROID Tablet. Fare scorrere il dito sul display per consultare l'elenco delle applicazioni.

Per ritornare al menu precedente, premere  $\bigcirc$ . Per ritornare direttamente alla videata iniziale, premere  $\bigcirc$ .

Premere  $\equiv$  per accedere al menu contestuale corrispondente all'applicazione in uso. Il menu contestuale consente in particolar modo di accedere alle funzioni aggiuntive dell'applicazione o di modificare alcune impostazioni.

Premere il tasto 🗇 per visualizzare le ultime applicazioni utilizzate o ancora in uso.

Premere il tasto □ per modificare il volume. Fare quindi scorrere il cursore verso sinistra

#### o verso destra.

# Durante la riproduzione di un file musicale toccare → per ritornare al menu. Al contrario, quando si naviga nei menu, premere il tasto SOURCE per ritornare al lettore.

**Nota:** Ad eccezione della sorgente Ingresso linea, le sorgenti audio utilizzate con il Parrot ASTEROID Tablet compaiono nel menu SORGENTE soltanto quando sono connesse. È possibile disattivare la visualizzazione dell'ingresso linea nei menu delle sorgenti.

#### Personalizzazione della schermata iniziale

Per aggiungere sulla schermata iniziale un'opzione di scelta rapida verso un'applicazione/una funzione:

- 1. Premere Applicazioni.
- 2. Tenere premuta per 2 secondi l'icona dell'applicazione desiderata.
- 3. Fare scorrere l'icona verso la posizione voluta.

Per rimuovere un'opzione di scelta rapida:

- 1. Tenere premuta per 2 secondi l'icona che si desidera rimuovere.
- 2. Farla scorrere verso l'alto, a livello dell'indicazione Elimina. Quando l'icona diventerà rossa, sarà possibile togliere il dito.

#### Modifica dei parametri

Per modificare i parametri del Parrot ASTEROID Tablet, premere Applicazioni e quindi Impostazioni. È anche possibile premere = e quindi Impostazioni.

#### Associazione del telecomando

Per potere utilizzare il telecomando del Parrot ASTEROID Tablet, è innanzitutto necessario associarlo al display. Procedere come segue:

- Nel menu Impostazioni premere Comandi trasferiti > Telecomando.
- 2. Premere Abbinare di nuovo.
- 3. Premere un tasto del telecomando.
- 4. Selezionare la posizione del telecomando sul display del Parrot ASTEROID Tablet.

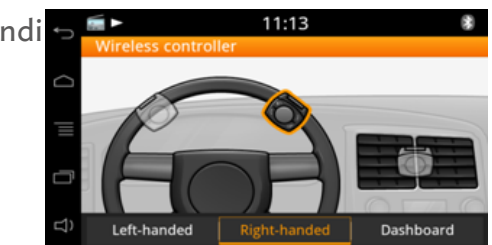

### Utilizzo del telecomando

Fare scorrere il dito sulla superficie a sfioramento compiendo un movimento circolare per modificare il volume. Effettuare un movimento in senso orario per aumentare il volume. Effettuare invece un movimento in senso antiorario per diminuire il volume.

Fare scorrere il dito verso destra per passare al brano successivo. Fare scorrere rapidamente il dito verso sinistra per ritornare al brano precedente.

Nota: Se il telecomando è stato sistemato sulla sinistra del volante, le manovre sopra illustrate dovranno essere invertite.

Premere il comando tondo centrale per mettere in pausa o avviare la riproduzione di un brano.

Premere il tasto 📭 per avviare la ricerca musicale ad attivazione vocale. Consultare la sezione Utilizzo della ricerca musicale ad attivazione vocale per avere maggiori informazioni.

Premere il tasto SOURCE per selezionare una sorgente audio.

Premere i tasti 🖊 e 🗡 per effettuare, accettare o rifiutare chiamate. Consultare la sezione Telefono per avere maggiori informazioni.

**Nota:** Non lasciare il telecomando nella borsa o in tasca per non scaricarne la pila.

### Utilizzo della tastiera virtuale

La tastiera virtuale appare solitamente quando è necessario inserire un codice PIN o un identificativo.

Premere il tasto  $\bigcirc$  per fare apparire le maiuscole.

Premere il tasto ?123 per fare apparire i numeri, i caratteri accentuati e i caratteri speciali.

Per confermare le informazioni inserite, premere il tasto **OK**. In caso di errore nell'inserimento, premere il tasto 🖾.

| 20    |                                            |                                    |                                                                                         |                                                                                                    |                                                                                                    | 7:5                                                                                                    | 51                                                                                                    |                                                                                                    |   |                                                                                                    |                       |                                                                                                    |     | *                                                                             |
|-------|--------------------------------------------|------------------------------------|-----------------------------------------------------------------------------------------|----------------------------------------------------------------------------------------------------|----------------------------------------------------------------------------------------------------|----------------------------------------------------------------------------------------------------|----------------------------------------------------------------------------------------------------|----------------------------------------------------------------------------------------------------|---|----------------------------------------------------------------------------------------------------|-----------------------|----------------------------------------------------------------------------------------------------|-----|-------------------------------------------------------------------------------|
| Parro | ot A                                       | STEF                               | ROID                                                                                    | Tab                                                                                                    | let                                                                                                    |                                                                                                    |                                                                                                    |                                                                                                    |   |                                                                                                    |                       |                                                                                                    | D   |                                                                               |
|       |                                            |                                    |                                                                                         |                                                                                                    |                                                                                                    |                                                                                                    |                                                                                                    |                                                                                                    |   |                                                                                                    |                       |                                                                                                    |     |                                                                               |
| q     | V                                          | V                                  | <b>e</b> <sup>3</sup>                                                                   | r                                                                                                    | 4                                                                                                    | t⁵                                                                                                    | 3                                                                                                    | <b>y</b> <sup>6</sup>                                                                                                    | ι | J 7                                                                                                    | <b>i</b> <sup>8</sup> | 0                                                                                                    | 9   | p°                                                                            |
| a     |                                            | S                                  | d                                                                                       | 1                                                                                                    | F                                                                                                    | g                                                                                                    |                                                                                                    | h                                                                                                    |   | j                                                                                                    | k                     |                                                                                                    | I   |                                                                               |
| t     |                                            | Z                                  | >                                                                                       | (                                                                                                    | С                                                                                                    | V                                                                                                    | /                                                                                                    | b                                                                                                    |   | n                                                                                                    | n                     | n                                                                                                    | K   | ×                                                                             |
| ?1    | 23                                         |                                    | ¢                                                                                       | ,                                                                                                    |                                                                                                    |                                                                                                    | _                                                                                                    | _                                                                                                    |   |                                                                                                    |                       | l                                                                                                    | Don | e                                                                             |
|       | Parro<br>Parro<br>q <sup>1</sup><br>a<br>t | Parrot A q <sup>1</sup> V a ↑ ?123 | Parrot ASTER       q <sup>1</sup> W <sup>2</sup> a     S       t     z       ?123     S | Parrot ASTERUID         q1       w2       e3         a       s       d         t       z       x         ?123       \$\$ | Parrot ASTEROID Table         q1       W2       e3       r         a       s       d       r         t       z       x       r         ?123       \$\$\$\$       \$\$\$\$\$\$\$\$\$\$\$\$\$\$\$\$\$\$\$\$\$\$\$\$\$\$\$\$\$\$\$\$\$\$\$\$ | Parrot ASTEROID Tablet         q1       w²       e³       r⁴         a       s       d       f         t       z       x       c         ?123       \$\$\$\$       ,       \$\$\$\$\$\$\$\$\$\$\$\$\$\$\$\$\$\$\$\$\$\$\$\$\$\$\$\$\$\$\$\$\$\$\$\$ | Image: Parrot ASTEROID Tablet       7:5         Image: Parrot ASTEROID Tablet       Image: Parrot ASTEROID Tablet         Image: Parrot ASTEROID Tablet       Image: Parrot ASTEROID Tablet <td>Image: marked state state st</td> <td></td> <td>matrix       matrix       7:51         Parrot ASTEROID Tablet       Tablet         q1       w²       e³       r⁴       t⁵       y⁵       y⁵         a       s       d       f       g       h       h         t       z       x       c       v       b         ?123       Image: boot state       ,       Image: boot state       j</td> <td></td> <td>matrix       7:51         Parrot ASTEROID Tablet         q1       w²       e³       r ⁴       t⁵       y⁵       u²       i³         a       s       d       f       g       h       j       k         t       z       x       c       v       b       n       n         ?123       ✿       ,       -       .       .       .</td> <td></td> <td>Parrot ASTEROID Tablet <math display="block">\begin{array}{c c c c c c c c c c c c c c c c c c c </math></td> | Image: marked state state st |   | matrix       matrix       7:51         Parrot ASTEROID Tablet       Tablet         q1       w²       e³       r⁴       t⁵       y⁵       y⁵         a       s       d       f       g       h       h         t       z       x       c       v       b         ?123       Image: boot state       ,       Image: boot state       j |                       | matrix       7:51         Parrot ASTEROID Tablet         q1       w²       e³       r ⁴       t⁵       y⁵       u²       i³         a       s       d       f       g       h       j       k         t       z       x       c       v       b       n       n         ?123       ✿       ,       -       .       .       . |     | Parrot ASTEROID Tablet $\begin{array}{c c c c c c c c c c c c c c c c c c c $ |

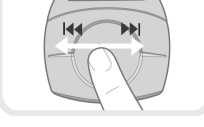

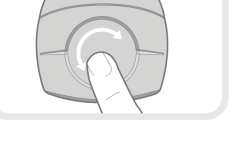

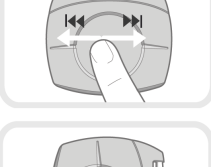

# Collegamento di un telefono tramite Bluetooth

**Nota:** Consultate la pagina Compatibilità del nostro sito web per verificare se il telefono è compatibile con il Parrot ASTEROID Tablet e quindi consultare la relativa procedura di abbinamento: www.parrot.com/it/compatibility.

Se è la prima volta che si utilizza un telefono con il Parrot ASTEROID Tablet, è innanzitutto necessario abbinare i 2 apparecchi. Una volta abbinato il telefono con il Parrot ASTEROID Tablet, la connessione tra i 2 apparecchi si stabilirà automaticamente non appena si troveranno accesi nelle vicinanze e con la funzione *Bluetooth*<sup>®</sup>attivata.

- 1. Nel menu Impostazioni premere Wireless e rete > Bluetooth.
- 2. Se necessario, attivare le opzioni Bluetooth e Opzioni > Identificabile.
- 3. Dal telefono lanciare una ricerca di periferiche *Bluetooth®* e quindi selezionare "Parrot ASTEROID Tablet".
- 4. La procedura di abbinamento dipende dal modello del telefono:
  - Se il telefono chiede di inserire il codice PIN Bluetooth, digitare "0000".
  - Se il Parrot ASTEROID Tablet e il telefono visualizzano due codici, assicurarsi che siano identici e quindi confermare o annullare.
     Sul display del Parrot ASTEROID Tablet apparirà "Abbinamento riuscito".

Nota: Su alcuni telefoni, per consentire la connessione automatica, occorre autorizzare la connessione a Parrot ASTEROID Tablet. Per maggiori informazioni consultate la documentazione del telefono.

#### Connessione di 2 telefoni

Per attivare la modalità che consente di connettere 2 telefoni:

- 1. Premere Telefono.
- 2. Premere  $\equiv$ e quindi Bluetooth.
- 3. Premere Opzioni.
- 4. Attivare l'opzione Dual Mode.

Quando il Parrot ASTEROID Tablet si accende, tenta di stabilire la connessione con tutti i telefoni abbinati e presenti nel veicolo. Se nel veicolo sono presenti più di 2 telefoni abbinati, l'apparecchio stabilisce la connessione con i 2 telefoni con abbinamento meno recente.

Quando 2 telefoni sono connessi al Parrot ASTEROID Tablet, uno viene considerato come telefono attivo, mentre l'altro risulta come telefono secondario. Per default, il

telefono attivo corrisponde al telefono con abbinamento al Parrot ASTEROID Tablet meno recente.

È possibile ricevere chiamate provenienti sia dal telefono attivo che dal telefono secondario.

Soltanto la rubrica del telefono attivo è però disponibile sul Parrot ASTEROID Tablet. È possibile effettuare chiamate soltanto dal telefono attivo. È comunque possibile passare facilmente da un telefono connesso all'altro. Procedere come segue:

- 1. Premere Telefono.
- 2. Premere  $\equiv$ e quindi Telefono.
- 3. Selezionare il telefono attivo.

#### Sincronizzazione della rubrica del telefono

Con la maggior parte dei telefoni *Bluetooth*, la rubrica viene automaticamente sincronizzata con la memoria del sistema. Ogni volta che la rubrica viene modificata, la sincronizzazione si riesegue automaticamente alla connessione successiva.

**Avvertenza:** Solo i contatti salvati nella memoria del telefono si sincronizzano con il Parrot ASTEROID Tablet. Se i contatti sono salvati nella memoria della scheda SIM, è necessario trasferirli nella memoria del telefono. Per maggiori informazioni consultare la documentazione del telefono.

Nota: Su alcuni telefoni è necessario autorizzare l'accesso del Parrot ASTEROID Tablet ai contatti per consentire la sincronizzazione. Per maggiori informazioni consultare la documentazione del telefono.

La sincronizzazione automatica è limitata a 5.000 contatti (o numeri telefonici) per telefono abbinato.

# Telefono

# Ricevimento di una chiamata

Le chiamate in entrata sono segnalate da una suoneria.

- Per accettare la chiamata, premere il tasto 
   del telecomando o il tasto verde che compare sul display. Premere quindi il tasto 
   del telecomando o il tasto rosso del display per terminare la chiamata.
- Per rifiutare la chiamata, premere il tasto 🖍 del telecomando o il tasto rosso che compare sul display.

*Nota:* È possibile disattivare l'annuncio del chiamante.

# Effettuare una chiamata

È possibile iniziare una chiamata tramite il riconoscimento vocale subito dopo la sincronizzazione della rubrica del telefono. Il Parrot ASTEROID Tablet riconoscerà automaticamente il contatto della rubrica che si desidera chiamare.

1. Premere il tasto 🖍 per iniziare il processo di riconoscimento vocale.

> Il Parrot ASTEROID Tablet chiederà il nome del contatto che si intende chiamare.

 Pronunciare il nome del contatto seguito dal tipo di numero ("LAVORO", "CELLULARE", ecc.) se per il contatto sono disponibili diversi numeri. Pronunciare quindi un numero se il contatto possiede diversi recapiti dello stesso tipo ("CASA 1", "CELLULARE 2", ecc.).

> La chiamata di questo contatto inizia automaticamente se il comando vocale è stato compreso correttamente.

> In caso contrario, il kit viva voce emette un messaggio di richiesta di conferma. Confermare pronunciando "SÌ", "CHIAMA" o "CHIAMARE".

**Nota:** In qualunque momento è possibile premere il tasto ➤ del telecomando o il tasto ∽ sul display per annullare la procedura di chiamata.

Se il contatto dispone di più numeri di telefono, è possibile specificare il tipo di numero che si desidera chiamare. A tale scopo, sono disponibili i seguenti comandi vocali:

| - Domicilio                | - Lavoro                    | - Cellulare               | - Generale  |
|----------------------------|-----------------------------|---------------------------|-------------|
| - Casa                     | - Ufficio                   | - Sul cellulare           | - Preferito |
| - Al domicilio<br>- A casa | - Al lavoro<br>- In ufficio | - Sul telefo<br>cellulare | no- Altro   |
|                            |                             | - Telefono cellula        | ire         |
|                            |                             | - Cellulare               |             |

- Sul cellulare

- Telefono cellulare

Per effettuare una chiamata, è possibile utilizzare varie combinazioni delle parole chiave sopra riportate. Ad esempio, "CHIAMA PAUL", "CHIAMARE PAUL" o semplicemente "PAUL". È anche possibile associare un tipo di numero, ad esempio: "CHIAMA PAUL UFFICIO/LAVORO", "CHIAMARE PAUL A CASA/AL DOMICILIO" o "PAUL CELLULARE".

Chiamare un contatto della rubrica

- 1. Premere Telefono e quindi Contatti.
- 2. Premere il contatto per dare inizio alla chiamata verso il numero predefinito oppure scegliere tra i diversi numeri del contatto ("LAVORO", "CELLULARE", ecc.).

Come chiamare l'ultimo contatto chiamato

Se si desidera richiamare l'ultimo numero composto, tenere premuto per 2 secondi il tasto *r*.

Composizione di un numero

- 1. Selezionare Telefono > Tastiera.
- 2. Digitare il numero desiderato.
- 3. Selezionare OK per dare inizio alla chiamata.

### Consultazione del registro delle chiamate

# Gestione dei contatti preferiti

#### Per impostare un contatto tra i preferiti:

- 1. Premere Telefono > Contatti.
  - > Apparirà l'elenco dei contatti.
- 2. Selezionare un contatto.
- Premere la stella ★a destra del nome del contatto.

Per chiamare un contatto presente tra i preferiti:

- 1. Premere Telefono > Preferiti.
- 2. Premere il contatto e quindi il relativo numero telefonico per dare inizio alla chiamata.

# Utilizzo durante una chiamata

Regolare il volume durante una conversazione

Per regolare il volume sonoro durante una conversazione, è sufficiente servirsi della manopola. Il volume viene salvato per le conversazioni successive.

Nota: È possibile effettuare questa impostazione anche nel menu Preferenze.

Per regolare il volume della suoneria quando si riceve una chiamata, fare scorrere il dito sul display verso l'alto/verso il basso.

Trasferire la conversazione sul telefono

Se desiderate trasferire una conversazione in corso sul telefono, premete il tasto 🗉.

Se desiderate ritrasferire la conversazione sull'autoradio, premete nuovamente il tasto

.

Quando si spegne il motore durante una conversazione, appare la finestra qui accanto.

- Per confermare lo spegnimento dell'Parrot ASTEROID Tablet e trasferire la conversazione sul telefono, selezionare Accettare la chiusura.
- Per proseguire la conversazione sull'Parrot ASTEROID Tablet, selezionare Attendere la fine della chiamata. Il

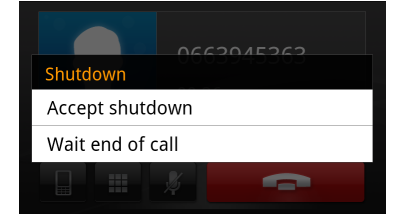

e ii

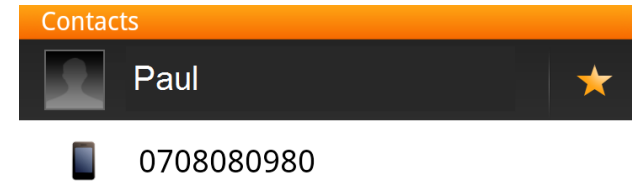

Parrot ASTEROID Tablet rimane acceso per 30 minuti.

Disattivare il microfono

- Se desiderate disattivare il microfono di Parrot ASTEROID Tablet in modo tale che il vostro interlocutore non vi senta più per qualche istante, premete il tasto **1**.
- Premete nuovamente il tasto 🌌 per riattivarlo.

Gestire la messaggeria vocale

- Il Parrot ASTEROID Tablet consente di inviare toni DTMF in fase di conversazione. A tale scopo, premete la manopola durante la conversazione. Quindi, premete il tasto
  - > Apparirà il tastierino.
- Premete nuovamente il tasto 💷 per uscire dalla videata del tastierino.

Nota: Il DTMF è un segnale audio associato ad un tasto della tastiera numerica di un telefono. Questo segnale permette in particolar modo di gestire la messaggeria vocale (ad es. quando si chiama la propria segreteria telefonica e si desidera cancellare un messaggio).

Rispondere a una seconda chiamata in entrata

Il Parrot ASTEROID Tablet consente di gestire due chiamate contemporaneamente, a condizione che il telefono disponga di questa funzione.

- Premete il telefono verde o il tasto reper accettare la seconda chiamata in entrata.
   > La prima chiamata viene messa automaticamente in attesa.
- Premete il tasto 🖍 per passare da una chiamata all'altra.

# Musica

Nota: Il caricamento può richiedere diversi minuti durante la prima connessione della periferica audio (iPod/ USB/SD) a Parrot ASTEROID, in particolar modo in caso di periferiche ad elevata capacità e contenenti una notevole quantità di file musicali. Questo tempo di caricamento consente di rendere i brani accessibili tramite riconoscimento vocale.

# Utilizzo della ricerca musicale ad attivazione vocale

La ricerca musicale ad attivazione vocale consente di selezionare, mediante riconoscimento vocale, gli artisti o gli album che si desidera ascoltare. Questa funzione è disponibile se si utilizza il Parrot ASTEROID Tablet con una periferica del tipo iPod/USB/SD o se si utilizza un'applicazione musicale compatibile con questa funzione.

- 1. Premere il tasto 🕬 del telecomando (o premere Comandi vocali sul display).
- 2. Pronunciare il nome dell'artista o dell'album che si desidera ascoltare quando il Parrot ASTEROID Tablet invita a farlo.

> Comparirà l'elenco delle sorgenti audio connesse al Parrot ASTEROID Tablet e delle applicazioni musicali compatibili con la funzione di riconoscimento vocale e contenenti l'artista/l'album prescelto.

**Nota:** Verificare i nomi degli artisti e degli album nei tag (metadati) dei file musicali. Possono infatti esservi differenze rispetto a quanto visualizzato nel titolo del brano.

# Comandi su display

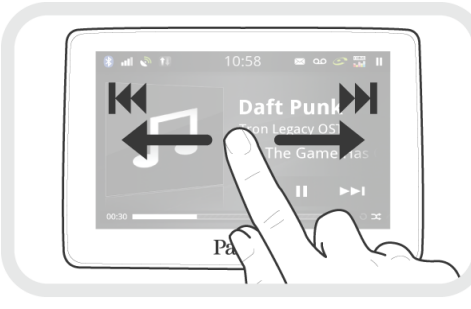

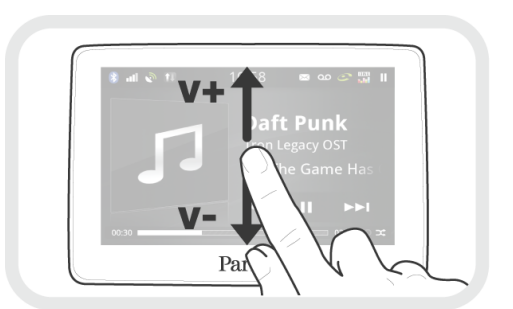

Durante la riproduzione di un file musicale o della radio:

- premere il display per mettere in pausa il brano o interrompere l'audio della radio;
- fare scorrere il dito verso l'alto per aumentare il volume;

• fare scorrere il dito verso il basso per diminuire il volume.

Durante la riproduzione di un file musicale (ad eccezione delle sorgenti audio collegate tramite un cavo Jack/Jack):

- fare scorrere il dito verso destra per passare al brano successivo;
- fare scorrere il dito verso sinistra per passare al brano precedente.

**Nota:** Se si utilizza il Parrot ASTEROID Tablet con un lettore audio connesso tramite Bluetooth, questi comandi sono disponibili soltanto se quest'ultimo supporta il profilo AVRCP (Audio/Video Remote Control Profile).

#### iPod

- 1. Collegare l'iPod al cavo iPod.
- Premere il tasto SOURCE del telecomando (o premere Musica sul display) e selezionare iPod. È anche possibile premere Cercare per navigare nel contenuto dell'iPod.
- 3. Premere il brano per avviarne la riproduzione.

**Nota:** Premere il tasto  $\equiv$  per modificare alcune impostazioni (audio, ripetizione, riproduzione casuale).

#### Scheda SD

**Nota:** Assicurarsi che la scheda SD sia formattata in FAT32 per potere essere utilizzata con il Parrot ASTEROID Tablet.

È possibile utilizzare le seguenti schede SD (se necessario, con adattatore) con il Parrot ASTEROID Tablet : SD, micro SD, mini SD, SDHC, mini SDHC, micro SDHC. La capacità della scheda SD non deve superare i 32 GB.

I file musicali presenti sulla scheda SD possono essere in formato MP3, AAC, WAV, OGG o WMA.

- 1. Inserire la scheda SD nell'apposito slot situato sulla destra del display.
- Premere il tasto SOURCE del telecomando (o premere Musica sul display) e selezionare SD. È anche possibile premere Cercare per navigare nel contenuto della scheda SD.
- 3. Premere il brano per avviarne la riproduzione.

**Nota:** Premere il tasto  $\equiv$  per modificare alcune impostazioni (audio, ripetizione, riproduzione casuale).

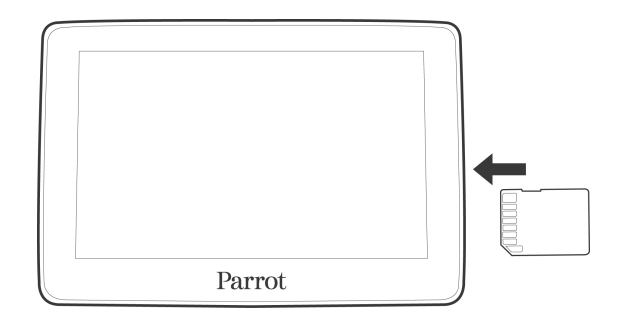

Prima di rimuovere la scheda SD dall' Parrot ASTEROID Tablet, selezionare Impostazioni > Impostazioni avanzate > Memoria > Smonta la scheda SD.

**Nota:** Se ci si trova nel menu principale, è anche possibile premere  $\equiv$  > Scheda SD > Smonta la scheda SD.

### **Chiavetta USB**

**Nota:** Assicurarsi che la chiavetta USB sia formattata in FAT32 per potere essere utilizzata con il Parrot ASTEROID Tablet.

Il Parrot ASTEROID Tablet è compatibile con la maggior parte delle chiavette USB, dei lettori MP3 e degli hard disk esterni. Non esiste alcun limite per quanto concerne la capacità delle chiavette USB. I file musicali presenti sulla chiavetta USB possono essere in formato MP3, AAC, WAV, OGG o WMA.

- 1. Collegare la periferica USB al cavo USB.
- Premere il tasto SOURCE del telecomando (o premere Musica sul display) e selezionare USB. È anche possibile premere Cercare per navigare nel contenuto della periferica USB.
- 3. Premere il brano per avviarne la riproduzione.

**Nota:** Premere il tasto  $\equiv$  per modificare alcune impostazioni (audio, ripetizione, riproduzione casuale).

### Utilizzo con un lettore audio Bluetooth

**Nota:** Il Parrot ASTEROID Tablet consente di utilizzare la funzione telefonia e streaming audio tramite Bluetooth con 2 telefoni diversi, senza che sia necessario scollegare uno dei 2 apparecchi.

È possibile utilizzare il Parrot ASTEROID Tablet per ascoltare file musicali archiviati su un lettore audio *Bluetooth* se quest'ultimo supporta il profilo A2DP (Advanced Audio Distribution Profile). Per verificare se il telefono connesso al Parrot ASTEROID Tablet supporta il profilo A2DP:

1. Selezionare Impostazioni > Telefonia > Apparecchi abbinati.

 2. Scegliere il telefono e quindi selezionare l'opzione Profili Bluetooth supportati.
 > Se appare Ricezione audio Bluetooth nell'elenco dei profili Bluetooth supportati, il telefono può essere utilizzato per riprodurre un file audio tramite Bluetooth.

Se il lettore audio viene utilizzato per la prima volta, è innanzitutto necessario abbinarlo al Parrot ASTEROID Tablet. Se il lettore audio è già abbinato al Parrot ASTEROID Tablet :

- 1. Premere il tasto SOURCE del telecomando (o premere Musica sul display) e selezionare Audio Bluetooth.
- 2. Avviare la riproduzione di un brano sul lettore audio.

# Autoradio

Per ripristinare l'audio dell'autoradio, premere il tasto SOURCE del telecomando (o premere Musica sul display) e selezionare Autoradio.

# Utilizzo del Parrot ASTEROID con un lettore audio analogico

È possibile utilizzare un cavo Jack/Jack (non fornito) per collegare un lettore audio non compatibile *Bluetooth* e non provvisto di uscita USB (ad es. lettore CD) al Parrot ASTEROID Tablet.

- 1. Collegare il lettore audio.
- 2. Premere il tasto SOURCE del telecomando o premere Musica sul display.
- 3. Selezionare Ingresso linea.
- 4. Avviare la riproduzione dal lettore audio.

Per nascondere questa sorgente, selezionare Impostazioni > Suono > Ingresso linea.

# Internet

**Avvertenza:** La connessione ad internet mediante una chiavetta 3G/4G richiede la sottoscrizione di un abbonamento con un operatore telefonico. L'utilizzo di questo servizio può comportate spese di roaming consistenti. Vi invitiamo a verificare con il vostro operatore le condizioni di abbonamento e il dettaglio dei consumi. Parrot declina ogni responsabilità in merito ai costi che ne derivano.

### Connessione con chiavetta 3G/4G

**Nota:** Consultare la sezione Compatibilità del Parrot ASTEROID Tablet sul nostro sito web per visualizzare l'elenco delle chiavette 3G/4G compatibili con il Parrot ASTEROID Tablet.

- Collegare una chiavetta 3G/4G al Parrot ASTEROID Tablet mediante il cavo USB.
   > Apparirà un pop-up.
- Inserire il proprio codice PIN e quindi premere CONFERMA. Spuntare l'opzione Memorizzare se si preferisce che il codice PIN non venga richiesto ad ogni riavvio del Parrot ASTEROID Tablet.

**Nota:** Questa impostazione può essere modificata anche in seguito selezionando Impostazioni > Wireless e rete > Reti mobili. Tra le periferiche di connessione selezionare la chiavetta 3G/4G, dopodiché selezionare Dimenticare il codice PIN e quindi Omettere.

- 3. Se necessario, selezionare il proprio APN (Access Point Name) dall'elenco proposto. Questa informazione è disponibile nella documentazione fornita con la chiavetta 3G/4G. Se l'APN non compare nell'elenco, è possibile aggiungerlo selezionando Impostazioni > Wireless e rete > Reti mobili.
- 4. Tra le periferiche di connessione selezionare la chiavetta 3G/4G.
- 5. Selezionare Access point > Altro > Access point predefiniti.
- 6. È necessario attendere affinché si stabilisca la connessione. È anche possibile premere il tasto ← e spostarsi nei menu mentre si stabilisce la connessione.

#### **Connessione tramite Bluetooth**

Se si possiede un telefono che supporta il profilo *Bluetooth*<sup>®</sup> DUN (Dial-Up Networking) o PAN (Personal Area Network), la connessione tramite *Bluetooth* del telefono al Parrot ASTEROID Tablet consente di condividere la connessione 3G del

#### telefono stesso.

**Nota:** Consultare la pagina Compatibilità sul nostro sito web per verificare se il telefono consente di condividere la connessione 3G tramite Bluetooth e consultare la relativa procedura: <u>www.parrot.com/it/compatibility</u>.

- 1. Autorizzare la condivisione della connessione sul telefono. Questa procedura può essere diversa a seconda del modello di telefono.
- 2. Connettere il telefono al Parrot ASTEROID Tablet tramite Bluetooth.
- Sul Parrot ASTEROID Tablet selezionare Impostazioni > Wireless e rete > Reti mobili.
- 4. Selezionare il proprio APN (Access Point Name) dall'elenco proposto e quindi spuntare l'opzione Seleziona.

### Condivisione della connessione 3G tramite USB

Se si possiede un telefono che supporta la condivisione della connessione 3G tramite USB, collegare il telefono al Parrot ASTEROID Tablet con un cavo USB/micro-USB (non fornito) per condividere la connessione 3G del telefono stesso.

**Nota:** Consultare la pagina Compatibilità sul nostro sito web per verificare se il telefono consente di condividere la connessione 3G tramite USB e consultare la relativa procedura: <u>www.parrot.com/it/compatibility</u>.

- 1. Accertarsi che la tastiera del telefono sia sbloccata, quindi collegarlo al Parrot ASTEROID Tablet servendosi di un cavo USB/micro-USB. Questa connessione consente anche di ricaricare la batteria del telefono.
- Se necessario, selezionare il proprio APN (Access Point Name) dall'elenco proposto e quindi spuntare l'opzione Seleziona. Questa impostazione può essere modificata anche in seguito selezionando Impostazioni > Wireless e rete > Reti mobili > Periferica di connessione.

> Apparirà un pop-up che indica l'attivazione della condivisione della connessione USB.

*Nota:* Per maggiori informazioni consultare la documentazione del telefono.

#### Connessione ad una rete Wi-Fi

Se il proprio telefono consente di condividere la connessione 3G tramite Wi-Fi<sup>®</sup> o se nelle vicinanze del veicolo è disponibile una rete Wi-Fi:

- Nel menu Impostazioni del Parrot ASTEROID Tablet premere Wireless e rete > Wi-Fi.
- 2. Attivare l'opzione Wi-Fi.

- 3. Premere Impostazioni Wi-Fi.
  - > Apparirà l'elenco delle reti Wi-Fi.
- 4. Selezionare la rete Wi-Fi.
- 5. Se necessario, inserire la password.

# Utilizzare l'ASTEROID Market

È possibile utilizzare diversi tipi di applicazioni con l'ASTEROID Market : musica, geolocalizzazione, assistenza alla guida. Le applicazioni disponibili sono diverse a seconda del paese di utilizzo.

Alcune applicazioni possono richiedere un abbonamento.

Il Parrot ASTEROID Tablet è un sistema multitasking: possono infatti essere utilizzate più applicazioni in contemporanea. Ad esempio, è possibile ascoltare una Webradio e utilizzare al tempo stesso un'applicazione di assistenza alla guida.

Per ulteriori informazioni sull'utilizzo delle applicazioni disponibili è possibile consultare la pagina web dell'ASTEROID Market: <u>www.parrotasteroid.com</u>.

Creazione di un account sull'ASTEROID Market

1. Accedere all'indirizzo :

https://www.parrotasteroid.com/asteroidmarket.

- 2. Fare clic su Crea un account.
- 3. Seguire le instruzioni visualizzate sullo schermo.

**Avviso :** Una volta creato l'account, i campi Login e Paese non saranno più modificabili. Le applicazioni disponibili sull'ASTEROID Market dipenderanno dal paese selezionato.

Il codice di conferma è un codice a 4 cifre. Questo codice verrà richiesto ad ogni transazione a pagamento effettuata nell'ASTEROID Market.

Associazione dell'ASTEROID all'account ASTEROID Market

- 1. Avviare l'applicazione ASTEROID Market .
- 2. Inserire gli identificativi e quindi premere Login.

Download e installazione di un'applicazione

Prima di iniziare, è assolutamente necessario creare un account sull'ASTEROID Market ed associarlo al Parrot ASTEROID Tablet (ved. sezioni precedenti).

Le applicazioni possono essere scaricate dal Parrot ASTEROID Tablet oppure dal sito dell'ASTEROID Market.

**Nota:** Per evitare un eccessivo consumo di dati, si raccomanda di scaricare le applicazioni dal sito https://www.parrotasteroid.com/asteroidmarket.

#### Per scaricare un'applicazione dal sito dell'ASTEROID Market:

- 1. Sul computer connettersi a https://www.parrotasteroid.com/asteroidmarket.
- 2. Inserire una scheda SD direttamente nell'apposito slot del computer o mediante un adattatore USB/SD.

Nota: Assicurarsi che sulla scheda SD vi sia uno spazio libero almeno doppio rispetto alle dimensioni dell'applicazione che si desidera scaricare. In caso contrario, l'applicazione non verrà scaricata né installata.

- 3. Selezionare un'applicazione e quindi fare clic su Scarica.
  - > Avrà inizio il download di un file con estensione .ppk.
- 4. Al termine del download, spostare il file sulla scheda SD.

Avvertenza: Non rinominare il file scaricato.

5. Collegare la scheda SD al Parrot ASTEROID Tablet.

Per scaricare un'applicazione dal Parrot ASTEROID Tablet :

1. Avviare l'applicazione ASTEROID Market e quind selezionare il tipo di classificazione.

| it |       | COYOTE Series | FREE |
|----|-------|---------------|------|
|    | Down  | load          |      |
| e  | Detai | s             |      |
|    | User  | reviews       |      |

- 2. Selezionare un'applicazione e quindi premere Scarica.
- 3. Selezionare l'applicazione e quindi premere Installa.

Per installare un'applicazione sul Parrot ASTEROID Tablet :

1. Selezionare ASTEROID Market e quindi Le mie applicazioni.

> Apparirà l'elenco delle applicazioni disponibili

| COYOTE Series<br>COYOTE System | FREE |
|--------------------------------|------|
| Install                        |      |
| Details                        |      |

2. Selezionare l'applicazione da installare e premere Installa.

#### Chiusura di un'applicazione

con il relativo stato.

L'uscita da un'applicazione del Parrot ASTEROID Tablet senza chiuderla non ne interrompe necessariamente il consumo di dati 3G:

- alcune applicazioni possono infatti funzionare in background.
- Uscendo dalle applicazioni musicali, si continua a caricare la memoria tampone con il brano in corso.

Nota: Le dimensioni della memoria tampone dipendono dalla capacità della scheda SD

inserita nel Parrot ASTEROID Tablet. I dati non vengono più scaricati non appena la memoria tampone risulta piena.

Per essere certi di non consumare più dati 3G, è assolutamente necessario chiudere l'applicazione. A tale scopo, premere il tasto  $\equiv$  e selezionare Esci.

Disinstallazione di un'applicazione

- 1. Selezionare Asteroid Market > Le mie applicazioni.
  - > Apparirà l'elenco delle applicazioni installate sul Parrot ASTEROID Tablet .
- 2. Selezionare l'applicazione desiderata.
- 3. Selezionare Disinstalla.

# Utilizzare il browser web

Per aprire il browser, premere Applicazioni > Browser.

Navigazione in una pagina web

- Per accedere ad una pagina web:
  - Premere la barra dell'indirizzo.
     > Apparirà la tastiera touch.

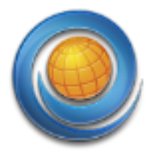

2. Inserire l'indirizzo della pagina web desiderata.

**Nota:** Mentre si inserisce l'indirizzo, compaiono sul display gli indirizzi delle pagine web corrispondenti. Premere un indirizzo per accedere direttamente alla pagina web desiderata oppure continuare a digitare.

- 3. Premere OK per confermare.
- Fare scorrere il dito sul display per navigare e visualizzare altre parti della pagina web.
- Premere la lente d'ingrandimento, che appare nella parte inferiore del display quando lo si tocca, per zoomare avanti e indietro rapidamente. Pizzicare il display per zoomare avanti. Distanziare le dita sul display per zoomare indietro.

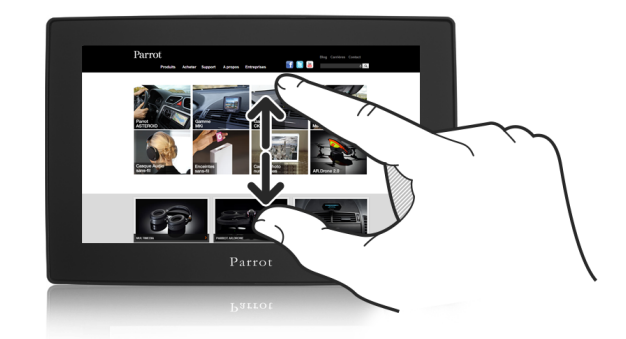

Apertura di un link in una pagina web

- Premere l'indirizzo di una pagina web (URL) per aprirla. Premere e tenere premuto il link per visualizzare altre opzioni.
- Premere un indirizzo di posta elettronica per aprire una nuova e-mail. Premere e tenere premuto l'indirizzo di posta elettronica per aprire un menu che consente di inviare un'e-mail e di copiare l'indirizzo.

#### Gestione delle finestre del browser

Aprire più finestre del browser per passare più facilmente da un sito web all'altro. Sul browser è possibile aprire fino a otto finestre.

Sul browser premere  $\equiv$  > Nuova finestra.

> Si aprirà una nuova finestra del browser, che passerà alla home page predefinita.

- Premere **x** per chiudere una finestra.

#### Funzione Copia+incolla del testo

Per selezionare un testo:

- 1. Tenere premuto per 2 secondi in corrispondenza di una parola.
- 2. Fare scorrere gli indicatori di inizio e fine per evidenziare il testo da selezionare.

Per copiare+incollare un testo:

- Dopo avere selezionato il testo da condividere, premere sulla pagina.
   > Il testo selezionato verrà copiato negli appunti.
- 2. In un campo di inserimento testo (ad es. durante la composizione di un messaggio) tenere premuto per 2 secondi in corrispondenza della posizione in cui si desidera incollare il testo.
- 3. Premere Incolla.

#### Ricerca di testo

Durante la visualizzazione di una pagina web premere  $\equiv$  > Altro > Cerca nella pagina.

Digitare l'oggetto della ricerca. Durante la digitazione dei caratteri, i caratteri corrispondenti vengono evidenziati. Premere la freccia sinistra o destra per passare al corrispondente elemento precedente o successivo.

#### Gestione dei segnalibri

Sul Parrot ASTEROID Tablet possibile archiviare tutti i segnalibri che si desidera memorizzare.

Per aprire uno dei segnalibri:

- 1. Durante la visualizzazione di una pagina web premere  $\overline{\equiv}$  > Segnalibri.
- 2. Premere sul preferito da aprire.

Per aggiungere un segnalibro:

- 2. Se necessario, modificare il nome del preferito e quindi premere OK.

Per modificare un preferito:

- 1. Durante la visualizzazione di una pagina web premere  $\equiv$  > Segnalibri.
- 2. Premere e tenere premuto il segnalibro da modificare.
- 3. Premere Modifica il segnalibro e quindi premere OK.

Per modificare la visualizzazione dei segnalibri:

- 1. Durante la visualizzazione di una pagina web premere  $\overline{\equiv}$  > Segnalibri.
- 2. Nella scheda Segnalibri premere ≡ e quindi Thumbnail o Elenco per cambiare la modalità di visualizzazione.

#### Gestione della cronologia

Per visualizzare una pagina consultata in precedenza:

- 1. Durante la visualizzazione di una pagina web premere  $\overline{\equiv}$  > Segnalibri.
- 2. Premere la scheda Cronologia.
- 3. Premere la pagina web da visualizzare.

Per cancellare la cronologia:

- 1. Durante la visualizzazione di una pagina web premere  $\overline{\equiv}$  > Segnalibri.
- 2. Premere la scheda Cronologia.
- 3. Premere  $\equiv$  > Cancella cronologia.

Per visualizzare una pagina visitata di frequente:

- 1. Durante la visualizzazione di una pagina web premere  $\overline{\equiv}$  > Segnalibri.
- 2. Premere la scheda l + visitati.
- 3. Nella scheda I + visitatipremere la pagina da visualizzare.

Impostazioni

Per configurare la home page:

- 1. Premere  $\equiv$  > Altro > Impostazioni > Home page.
- 2. Premere la barra dell'indirizzo.
  - > Apparirà la tastiera touch.
- 3. Inserire l'indirizzo della home page da utilizzare.
- 4. Premere OK per confermare.

Per personalizzare il browser web e impostare le opzioni di visualizzazione, privacy e sicurezza, premere  $\equiv$  > Altro > Impostazioni sulla videata di navigazione.

#### Per visualizzare le pagine nel senso della larghezza:

- 1. Premere => Altro > Impostazioni.
- 2. Attivare la Modalità orizzontale.

Nota: Per default, il Parrot ASTEROID Tablet adatta automaticamente le pagine al display. Per disattivare questa opzione, premere  $\equiv$  > Altro > Impostazioni > Autoadattamento delle pagine.

# Impostazioni

# Data/Ora

L'ora del Parrot ASTEROID Tablet viene aggiornata automaticamente tramite il segnale GPS.

Per scegliere il formato della data, selezionare Impostazioni > Data e ora > Seleziona formata data.

Per impostare il proprio fuso orario, selezionare Impostazioni > Data e ora > Seleziona fuso orario.

Nota: Il fuso orario corrispondente alla città di Parigi è quello di Bruxelles.

# Telefono

Invertire l'ordine cognome/nome

È possibile invertire l'ordine "cognome/nome" o "nome/cognome" all'interno della rubrica. Questa opzione può essere utile in caso di problemi durante l'uso della funzione di riconoscimento vocale.

- 1. Selezionate Telefono > Contatti.
- 2. Premete il tasto  $\equiv$ e selezionate Ordina.
- 3. Eseguite la regolazione e premete OK per confermare.

**Nota:** A seconda del modello di telefono, potrebbe risultare impossibile invertire l'ordine cognome/nome.

#### Impostare la suoneria

- Per modificare la suoneria quando si riceve una chiamata, selezionate Impostazioni
   > Suono > Suonerie.
- Per modificare la suoneria delle notifiche, selezionare Impostazioni > Suono > Suoneria di notifica.

Come nascondere i contatti senza numero

#### Per mostrare/nascondere i contatti senza numero presenti nella rubrica:

- 1. Selezionare Telefono > Contatti.
- 2. Premere  $\equiv$  > Filtra.

# Audio

Regolazione del volume

Per effettuare la regolazione del volume, selezionare Impostazioni > Audio > Volume. Selezionare il tipo di volume che si desidera modificare e quindi spostare i cursori per effettuare le regolazioni.

| Opzione                        | Volume modificato                                              |
|--------------------------------|----------------------------------------------------------------|
| Sistema                        | Menu e messaggi emessi dal Parrot ASTEROID Tablet              |
| Multimediale                   | Musica                                                         |
| Ingresso linea                 | Musica di un lettore audio collegato tramite un cavo Jack/Jack |
| Telefonia                      | Comunicazioni                                                  |
| Guadagno<br>microfono telefono | Volume di ascolto dell'interlocutore                           |

#### Utilizzo della funzione Car spatialization

La funzione Car spatialization consente di ottenere la riproduzione tridimensionale del suono. Per utilizzare questa funzione, selezionare Impostazioni > AudioFX > Car spatialization.

È possibile scegliere tra 4 regolazioni di posizione: sedile conducente, sedile passeggero, sedili anteriori o tutti i sedili dell'auto.

- Se si sceglie di collocarsi a livello del sedile conducente o del sedile passeggero, è possibile spostare il cursore per spostare il suono verso la propria sinistra o la propria destra.
- Se invece si sceglie di collocarsi a livello dei sedili anteriori, i suoni diretti verranno <sup>⊂</sup> automaticamente posti al centro, tra i due sedili.
- Car spatialization
- Se infine si sceglie di collocarsi a livello dell'auto,

i suoni diretti verranno automaticamente posti al centro dell'auto.

#### Utilizzare l'effetto Virtual Super Bass

L'effetto Virtual Super Bass permette di amplificare le basse frequenze in modo psicoacustico.

- Per attivare o disattivare l'effetto Virtual Super Bass, selezionate Impostazioni > AudioFX e spuntare la casella Virtual Super Bass 2.
- Spostare il cursore per ottenere la frequenza di taglio e l'intensità d'effetto desiderate.
- Il parametro Frequenza di taglio consente di scegliere la frequenza di taglio bassa degli altoparlanti (la frequenza minima che gli altoparlanti possono generare naturalmente). L'effetto Virtual Super Bass riprodurrà le frequenze inferiori a questa frequenza di taglio.

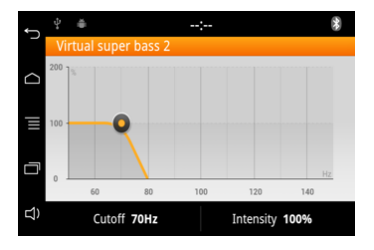

• Il parametro Intensità consente di regolare il livello delle frequenze gravi generate dall'effetto Virtual Super Bass.

#### Utilizzare l'equalizzatore

L'equalizzatore permette di regolare le frequenze basse, medie e acute in base alle proprie preferenze. Per utilizzare l'equalizzatore, selezionare Impostazioni > AudioFX > Equalizzatore.

- Per attivare o disattivare l'equalizzatore, selezionare Impostazioni > AudioFX e spuntare la casella Equalizzatore.
- Selezionate una delle 6 preimpostazioni predefinite per regolare le frequenze a piacimento.
- È anche possibile impostare le frequenze manualmente e memorizzare fino a tre impostazioni personalizzate:
  - 1. Selezionare una delle impostazioni personalizzate.
  - 2. Spostare i cursori per ottenere il guadagno desiderato a seconda della banda di frequenza.
     > L'impostazione personalizzata verrà salvata.

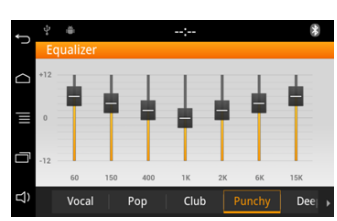

#### Modificare il bilanciamento

Per attivare o disattivare le opzioni di balance e fader, selezionare Impostazioni > AudioFX e spuntare la casella Balance/Fader.

È possibile modificare la ripartizione del suono nell'abitacolo, per ottenere un comfort di ascolto ottimale per tutti i sedili occupati del veicolo. A tale scopo:

- 1. Selezionate Impostazioni > AudioFX > Bilanciamento / Fader.
- 2. Spostare il cursore per regolare il bilanciamento (destro / sinistro) e il fader (davanti/dietro).

#### Utilizzare la funzione Loudness

La funzione Loudness è una regolazione dinamica delle frequenze gravi e acute in funzione del volume di ascolto. Questa funzione consente di compensare la perdita di sensibilità dell'orecchio umano a livello delle alte e basse frequenze quando il volume è ridotto.

Per attivare o disattivare la funzione Loudness, selezionare Impostazioni > AudioFX e spuntare la casella Loudness.

Per utilizzare la funzione Loudness, selezionate Impostazioni > AudioFX > Loudness. Regolate l'opzione Loudness su un livello medio o forte se ascoltate la musica prevalentemente ad un volume ridotto.

#### **Musica**

È possibile modificare i seguenti parametri mentre si ascolta la musica da un iPod collegato al Parrot ASTEROID Tablet, da una chiavetta USB o da una scheda SD.

#### Visualizzazione delle copertine

Si può visualizzare la copertina dell'album in corso di riproduzione se è inclusa nei tag (metadati) del file audio.

Se si desidera attivare/disattivare la visualizzazione della copertina, premere  $\equiv$  > Copertina.

#### Aggiungere un'immagine a un album

Se nei tag dei file audio non è compresa alcuna immagine, si può aggiungere un'immagine in formato .jpg nella cartella corrispondente. Se nella cartella sono presenti più immagini, Parrot ASTEROID Tablet visualizza per prima quella che ha il nome cover.jpg.

*Nota:* Le dimensioni dell'immagine devono essere inferiori a 1 MB.

#### Utilizzare l'opzione Casuale

Per attivare/disattivare la riproduzione casuale dei file musicali, premete  $\equiv$  > Riproduzione casuale durante la riproduzione.

Utilizzare l'opzione di ripetizione

Per attivare / disattivare la ripetizione dei file musicali:

- 1. Durante la riproduzione, premere il tasto  $\equiv$  > Ripetizione.
- 2. Selezionare Disattivata, Ripeti il brano o Ripeti tutto.

# Visualizzazione

Modificare la luminosità

- 1. Selezionate Impostazioni > Display > Luminosità.
- 2. Spostare il dispositivo di scorrimento per regolare la luminosità del display.
- 3. Premete Ok per confermare.

#### Passare in modalità giorno/modalità notte

La modalità giorno/modalità notte consente di adattare la luminosità del display alle condizioni di luminosità esterne. Per passare in modalità giorno/modalità notte, selezionare Impostazioni > Display > Impostazioni modalità notte.

È possibile scegliere di commutare automaticamente dalla modalità giorno alla modalità notte.

- Selezionare l'opzione di attivazione Impostazioni automatiche per commutare in modalità giorno/notte quando si accendono/spengono i fari. A tale scopo, il cavo rosa Illuminazione del cavo ISO del Parrot ASTEROID Tablet deve essere collegato.
- Selezionare l'opzione di attivazione UNIKA per commutare in modalità giorno/ notte quando si accendono/spengono i fari. A tale scopo, il veicolo deve essere dotato di un Parrot UNIKA.
- Selezionare l'opzione di attivazione GPS per commutare in modalità giorno/notte in funzione dell'ora.

È anche possibile scegliere il segnale di attivazione della modalità notte.

#### Visualizzazione delle animazioni

Per attivare/disattivare le animazioni di transizione da una videata all'altra, che appaiono durante l'uso del Parrot ASTEROID Tablet, selezionare Impostazioni >

Display > Animazione.

### Rete

Attivazione dei servizi di localizzazione

Per attivare/disattivare i servizi di localizzazione,premere Impostazioni > Posizione e sicurezza.

L'opzione Utilizza reti wireless consente di determinare approssimativamente la posizione dell'utente utilizzando il Wi-Fi o la connessione dati del proprio cellulare.

L'opzione Utilizza i satelliti GPS consente di determinare l'esatta posizione dell'utente tramite il segnale GPS. Questa opzione richiede la presenza di un cielo sgombro.

#### Attivazione della localizzazione GPS

L'opzione Localizzazione GPS consente al Parrot ASTEROID Tablet di determinare l'esatta posizione dell'utente. Questa informazione è necessaria quando si utilizzano applicazioni di geolocalizzazione o di assistenza alla guida.

È possibile attivare/disattivare questa opzione quando il Parrot ASTEROID Tablet si collega ad internet.

#### **Resettare il GPS**

In caso di problemi di ricezione del segnale GPS, è possibile resettare il GPS. A tale scopo, premere Impostazioni > Localizzazione e sicurezza > Ripristina le impostazioni di fabbrica del GPS.

#### Gestione degli amministratori dell'apparecchio

Per impostare un indirizzo e-mail professionale, è necessario aggiungere un amministratore.

Per gestire gli amministratori dell'apparecchio, premere Impostazioni > Posizione e sicurezza > Seleziona gli amministratori dispositivo.

#### Invio di rapporti sugli errori

L'opzione Invio di rapporti sugli errori è attivata per default. Per disattivarla, selezionare Impostazioni > Impostazioni avanzate > Rapporti di crash.

Disattivare l'opzione Rapporti completi sugli errori per non inviare numeri telefonici provenienti dalla memoria o file del processo da cui è sorto l'errore.

# Bluetooth

Per rendere il Parrot ASTEROID Tablet visibile o meno alle altre periferiche *Bluetooth*, selezionare Impostazioni > Wireless e reti > Bluetooth > Opzioni > Rilevabile.

Per modificare il nome con cui il Parrot ASTEROID Tablet viene visto dalle altre periferiche *Bluetooth:* 

- 1. Selezionare Impostazioni > Wireless e reti > Bluetooth > Opzioni > Nome dispositivo.
- 2. Utilizzare la tastiera virtuale per inserire il nuovo nome.
- 3. Premere OK.

# Altri impostazioni

| Menu                                       | Funzioni disponibili                                                                                                    |  |  |  |  |  |  |
|--------------------------------------------|----------------------------------------------------------------------------------------------------|--|--|--|--|--|--|
| Impostazioni ><br>Posizione e<br>sicurezza | Visualizzazione delle password durante l'inserimento                                                                      |  |  |  |  |  |  |
|                                            | <ul> <li>Installazione dei certificati criptati dalla scheda SD</li> </ul>                                                |  |  |  |  |  |  |
|                                            | <ul> <li>Impostazione della password di archiviazione degli identificativi</li> </ul>                                     |  |  |  |  |  |  |
|                                            | <ul> <li>Autorizzazione di accesso delle applicazioni a certificati protetti<br/>e identificativi</li> </ul>              |  |  |  |  |  |  |
|                                            | <ul> <li>Cancellazione del contenuto di archiviazione degli identificativi<br/>e resettaggio della password</li> </ul>    |  |  |  |  |  |  |
|                                            | <ul> <li>Bloccare il display con un codice PIN o una password</li> </ul>                                                  |  |  |  |  |  |  |
| Impostazioni                               | Aggiunta e gestione degli account                                                                                         |  |  |  |  |  |  |
| Account e                                  | <ul> <li>Attivazione/disattivazione dell'invio di dati</li> </ul>                                                         |  |  |  |  |  |  |
| sincronizzazione                           | <ul> <li>Attivazione/disattivazione della sincronizzazione automatica dei<br/>dati da parte delle applicazioni</li> </ul> |  |  |  |  |  |  |
|                                            | Modifica della lingua del Parrot ASTEROID Tablet                                                                          |  |  |  |  |  |  |
| Lingua e tastiera                          | Consultazione del dizionario personale                                                                                    |  |  |  |  |  |  |
|                                            | <ul> <li>Modifica delle impostazioni della tastiera</li> </ul>                                                            |  |  |  |  |  |  |
| Impostazioni >                             | • Salvataggio dei dati                                                                                                    |  |  |  |  |  |  |
| Impostazioni<br>avanzate ><br>Privacy      | <ul> <li>Ripristino delle impostazioni o di altri dati in caso di<br/>reinstallazione di un'applicazione</li> </ul>       |  |  |  |  |  |  |
|                                            | • Ripristino dei valori di fabbrica                                                                                       |  |  |  |  |  |  |

| Impostazioni ><br>Impostazioni<br>avanzate ><br>Memoria                        | <ul> <li>Rimozione della scheda SD in totale sicurezza</li> <li>Verifica dello spazio disponibile sul Parrot ASTEROID Tablet e<br/>sulla scheda SD</li> </ul>     |
|--------------------------------------------------------------------------------|----------------------------------------------------------------------------------------------------|
| Impostazioni ><br>Impostazioni<br>avanzate ><br>Inserimento e<br>uscita vocale | <ul> <li>Modifica dei parametri di riconoscimento vocale (lingua, filtri)</li> <li>Modifica dei parametri di sintesi vocale (motore, lingua, velocità)</li> </ul> |

# Galleria / Video

**Avvertenza:** La funzione video del Parrot ASTEROID Tablet è pericolosa e illegale in molti stati se viene utilizzata durante la guida. Questa funzione è pertanto inaccessibile mentre il veicolo è in marcia. Per guardare un video sul Parrot ASTEROID Tablet, parcheggiare il veicolo in un luogo sicuro e tirare il freno a mano.

# Utilizzo della galleria

Per aprire la galleria, premere Applicazioni > Galleria.

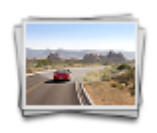

Le foto e i video sono classificati per album.

Anche le cartelle presenti nella scheda SD e contenenti foto e video vengono gestite come album e appaiono elencate al di sotto degli album predefiniti. Premere un album per guardare le foto e/o i video in esso contenuti.

**Nota:** Se vi sono foto/video alla radice della scheda SD, vengono raggruppati nella cartella sdcard.

# Zoom avanti/Zoom indietro

- Premere due volte il display per zoomare rapidamente avanti. Premere di nuovo due volte il display per zoomare rapidamente indietro.
- Pizzicare/distanziare le dita o premere 🤍 🔍 per "stringere/allargare" il display.

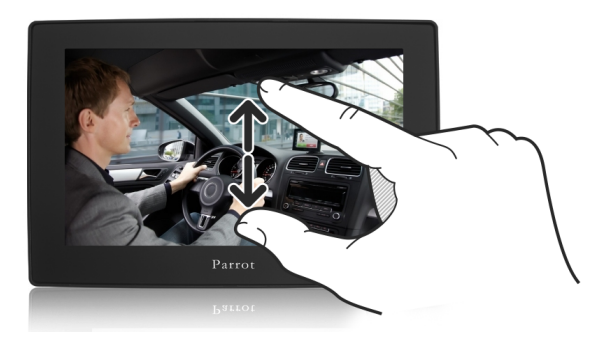

# Modifica di un'immagine

Per fare ruotare un'immagine, selezionarla e quindi premere Menu > Altro > Rotazione.

Per ritagliare un'immagine:

- 1. Selezionare l'immagine.
- 2. Premere Menu > Altro > Ritaglia.
- Fare scorrere il dito verso l'interno o verso l'esterno per ridimensionare lo strumento di ritaglio. Fare scorrere lo strumento nel punto desiderato per spostarlo sulla parte della foto da ritagliare.

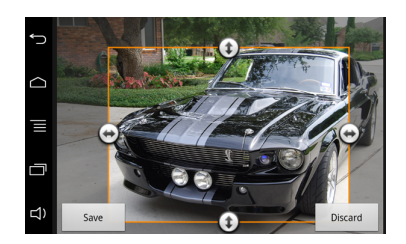

4. Premere Salva per salvare le modifiche.
> La foto ritagliata verrà salvata come copia. La foto originale non viene infatti modificata.

# Impostazione di un'immagine come sfondo

- 1. Selezionare un'immagine.
- 2. Premere Menu > Altro > Imposta come.
- Fare scorrere il dito verso l'interno o verso l'esterno per ridimensionare l'immagine.
   Fare scorrere la cornice nel punto desiderato per spostarla sulla parte della foto da impostare come sfondo.
- 4. Premere Salva.

### Riproduzione di file video da una scheda SD

Sul Parrot ASTEROID Tablet è possibile riprodurre i file video memorizzati su una scheda SD. I file video contenuti nella scheda SD possono essere nei formati MP4, H263, H264 e SPARK.

1. Inserire la scheda SD nell'apposito slot.

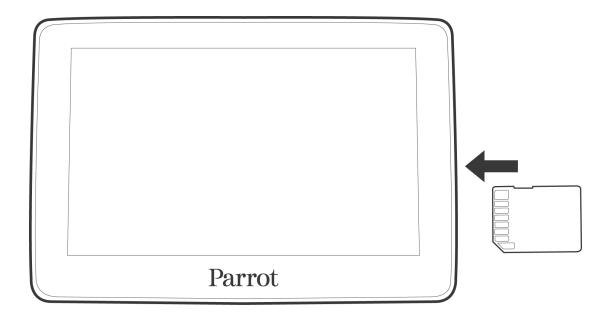

- 2. Premere Applicazioni e quindi Galleria.
- 3. Selezionare il video premendo l'icona corrispondente.

Prima di rimuovere la scheda SD dall'Parrot ASTEROID Tablet, selezionare Impostazioni > Impostazioni avanzate > Memoria > Smonta la scheda SD. Per funzionare, le applicazioni si servono della scheda SD. Per garantire l'integrità del contenuto della scheda SD, si raccomanda di eseguire questa operazione.

**Nota:** Se ci si trova nel menu principale, è anche possibile premere  $\equiv$  > Scheda SD > Smonta la scheda SD.

# Applicazioni preinstallate

# Calcolatrice

Per effettuare calcoli:

- 1. Premere Applicazioni > Calcolatrice.
- 2. Utilizzare i tasti della calcolatrice visualizzati sul display per eseguire operazioni matematiche di base.
- Premere il tasto = > Funzioni avanzate per accedere alle funzioni avanzate. Premere Pannello di base per ritornare ai tasti. È anche possibile fare scorrere il dito orizzontalmente per spostarsi tra il pannello di base e le funzioni avanzate.

**Nota:** Per cancellare lo storico del calcolo, selezionare  $\equiv$  > Cancella storico.

# Calendario

Utilizzare l'applicazione Calendario per creare e gestire eventi, riunioni e appuntamenti.

Per accedere all'applicazione, premere Applicazioni > Calendario.

#### Creazione di eventi

- 1. In Calendario premere  $\equiv$  > Altro > Nuovo evento.
- 2. Inserire una data, un oggetto, un luogo e una descrizione e quindi premere Avanti.
- 3. Inserire gli indirizzi e-mail degli invitati e quindi premere il tasto 🕤.
- 4. Se l'evento si svolge regolarmente, premere Frequenza e quindi scegliere tra le 7 frequenze possibili.
- 5. Selezionare eventuali Promemoria per l'evento.
- 6. Selezionare OK per confermare l'evento.

#### Modifica delle modalità di visualizzazione del calendario

Quando si apre l'agenda, appare per default la modalità di visualizzazione mensile. Le opzioni possibili sono la modalità giornaliera, la modalità settimanale e la modalità agenda. Per cambiare la modalità di visualizzazione, premere = scegliere l'opzione

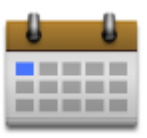

desiderata.

| Modalità di<br>visualizzazione                     | Caratteristiche/Utilizzo                                                                                                    |
|----------------------------------------------------|----------------------------------------------------------------------------------------------------|
|                                                    | Appositi indicatori segnalano i giorni degli eventi.                                                                                                    |
|                                                    | Scegliere un giorno per visualizzare gli eventi previsti per quella data.                                                                                                    |
| Modalità mensile                                   | Premere e tenere premuto il giorno per aprire un menu di<br>opzioni, da cui è possibile visualizzare il giorno, mostrare<br>l'agenda o creare un nuovo evento.                                           |
|                                                    | Fare scorrere il dito verso la parte superiore/inferiore del display per visualizzare i mesi precedenti/successivi.                                                                                      |
|                                                    | La modalità giornaliera visualizza l'elenco degli eventi relativi<br>ad un'intera giornata. La modalità Il mio planning mostra<br>invece un elenco di tutti gli eventi in ordine cronologico.            |
| Modalità giornaliera e<br>modalità II mio planning | Le barre colorate a sinistra degli eventi indicano il tipo di agenda a cui l'evento appartiene. Per stabilire ciò che rappresenta ogni colore, premere $\equiv$ > Altro > Agende.                        |
|                                                    | Nella modalità giornaliera scorrere verso sinistra/destra sul<br>display per visualizzare i giorni precedenti/successivi.<br>Premere e tenere premuto un periodo di tempo per creare un<br>nuovo evento. |
|                                                    | La modalità settimanale mostra la tabella di eventi relativa<br>ad un'intera settimana.                                                                                                    |
| Modalità settimanale                               | Premere e tenere premuto il giorno per aprire un menu di<br>opzioni, da cui è possibile visualizzare il giorno, mostrare<br>l'agenda o creare un nuovo evento.                                           |
|                                                    | Premere un evento per mostrarne le informazioni.                                                                                                    |
|                                                    | Scorrere verso sinistra/destra sul display per visualizzare le settimane precedenti/successive.                                                                                                    |

#### Gestione degli eventi

Nella modalità di visualizzazione mensile premere il giorno dell'evento e quindi premere l'evento per aprirlo.

> Si aprirà la videata delle informazioni sull'evento, visualizzandone il sommario. A questo punto è possibile:

• trovare il luogo di un evento tramite l'applicazione Maps;

- controllare i partecipanti invitati all'evento;
- confermare la partecipazione ad un evento a cui si è stati invitati;
- selezionare un testo e compiere una ricerca sul web;
- premere l'ora del promemoria per modificarla.

Premere ← per salvare le modifiche.

Per modificare un evento:

- 1. Premere  $\equiv$  > Modifica evento.
- 2. Apportare le modifiche desiderate all'evento.
- 3. Premere Salva.

Per rimuovere un evento:

- Durante la visualizzazione di un evento premere  $\equiv$  > Elimina evento.
- Nelle modalità di visualizzazione giornaliera, settimanale o agenda premere e tenere premuto un evento e quindi premere Elimina evento.
- Durante la modifica di un evento fare scorrere verso la parte inferiore del display e premere Elimina.

Se l'evento si ripete, viene chiesto se si desidera eliminare l'evento in questione e i successivi oppure Tutti gli eventi.

#### Promemoria di eventi

Se è stato impostato almeno un promemoria per un evento, l'icona corrispondente 🔟 apparirà nell'area di notifica della barra di stato per ricordare l'evento.

Per visualizzare, disattivare o ripetere i promemoria degli eventi,premere la barra di stato e quindi fare scorrere il dito verso la parte inferiore del display, per aprire la barra delle notifiche.

- Premere Cancella per disattivare i promemoria degli eventi e tutte le altre notifiche (verranno eliminati anche nuovi messaggi e chiamate perse).
- Premere il promemoria evento dell'agenda. Apparirà l'elenco di tutti i promemoria in attesa. Premere Ripeti tutto per ripetere tutti i promemoria oppure premere Elimina tutto per disattivare tutti i promemoria.
- Premere ∽per conservare i promemoria in attesa nell'area di notifica della barra di stato.

#### Impostazioni

Premere  $\equiv$  > Altro > Impostazioni. Scegliere il modo in cui l'agenda invia i promemoria per i prossimi eventi.

| Parametro                       | Azione                                                                                                    |
|---------------------------------|----------------------------------------------------------------------------------------------------|
| Nascondere gli eventi rifiutati | Mostrare o nascondere eventi di cui si è rifiutato<br>l'invito.                                                                                             |
| Avvisi e notifiche              | Configurare i promemoria degli eventi per creare un<br>avviso, ricevere una notifica o disattivare le notifiche<br>degli eventi sul Parrot ASTEROID Tablet. |
| Suoneria                        | Scegliere la suoneria del promemoria di un evento.                                                                                                    |
| Promemoria predefinito          | Scegliere l'intervallo di tempo che deve precedere la notifica di un evento.                                                                                |

# Informazioni generali

#### Garanzia

Senza pregiudizio alcuno per la garanzia legale, Parrot garantisce contrattualmente per 12 mesi, a partire dalla data dell'acquisto iniziale effettuato dal consumatore (ad esclusione dei componenti soggetti ad usura, garantiti per 6 mesi), che questo prodotto è privo di difetti del materiale e di fabbricazione, dietro presentazione al rivenditore o a Parrot della prova d'acquisto (data, luogo d'acquisto e numero di serie del prodotto). Per l'intera durata della garanzia contrattuale, il prodotto difettoso dovrà essere riconsegnato nell'imballo originale al servizio di assistenza post-vendita del rivenditore. Dopo avere ispezionato il prodotto, Parrot procederà, a sua discrezione, alla sostituzione o all'emissione di una nota di credito, ad esclusione di ogni altra forma di risarcimento.

#### Modifiche

Le spiegazioni e le specifiche riportate nella presente guida sono solo a scopo informativo e possono subire modifiche senza preavviso. Tali informazioni sono da considerarsi corrette al momento della pubblicazione. La presente guida è stata redatta prestando grande attenzione, al fine di fornire ai clienti informazioni precise e attendibili. Tuttavia, Parrot non può essere ritenuta responsabile per eventuali conseguenze derivanti da omissioni o errori nella presente guida, né per eventuali danni o perdite accidentali di dati causati direttamente o indirettamente dall'uso delle informazioni ivi contenute. Parrot si riserva il diritto di modificare/ migliorare il prodotto o la guida per l'utente senza limitazione alcuna e senza l'obbligo di notifica agli utenti. Poiché il costante impegno dell'azienda è volto a garantire continui aggiornamenti e miglioramenti, il prodotto acquistato dall'utente potrebbe risultare leggermente diverso dal modello descritto nella presente guida. In tal caso, verificare la disponibilità di una versione aggiornata della guida in formato elettronico nel sito Web di Parrot all'indirizzo www.parrot.com.

#### Corretto smaltimento del prodotto

(rifiuti elettrici ed elettronici) (Applicabile nei Paesi dell'Unione Europea e in quelli con sistema di raccolta differenziata) Il marchio riportato sul prodotto o sulla sua documentazione indica che il prodotto non deve essere smaltito con altri rifiuti domestici al termine del ciclo di vita. Per evitare eventuali danni all'ambiente o alla salute causati dall'inopportuno smaltimento dei rifiuti, si invita l'utente a separare questo prodotto da altri tipi di rifiuti e di riciclarlo in maniera responsabile per favorire il riutilizzo sostenibile delle risorse materiali. Gli utenti domestici sono invitati a contattare il rivenditore presso il quale è stato acquistato il prodotto o l'ufficio locale preposto per tutte le informazioni relative alla raccolta differenziata e al riciclaggio per questo tipo di prodotto. Gli utenti aziendali sono invitati a contattare il proprio fornitore e verificare i termini e le condizioni del contratto di acquisto. Questo prodotto non deve essere smaltito unitamente ad altri rifiuti commerciali.

Il nome e il logo Bluetooth<sup>®</sup> sono marchi depositati di Bluetooth<sup>®</sup> SIG, Inc. e il loro utilizzo da parte di Parrot S.A. avviene in condizioni di licenza.

Parrot e i loghi Parrot sono marchi registrati di PARROT SA in Francia e in altri paesi.

"Made for iPod / iPhone" significa che l'accessorio elettronico è stato appositamente progettato per collegarsi all'iPod / iPhone e che è stato certificato dal produttore come conforme agli standard prestazionali di Apple. Apple non è responsabile del funzionamento del dispositivo o della sua conformità ai requisiti di sicurezza.

iPod, iPod Touch e iPhone sono marchi di Apple, Inc. depositati negli Stati Uniti e in altri paesi.

Wi-Fi è un marchio depositato di Wi-Fi Alliance.

Tutti gli altri marchi citati in questa guida sono protetti e di proprietà dei rispettivi titolari.

Gracenote<sup>®</sup>, il logo e il logotipo Gracenote e il logo "Powered by Gracenote" sono marchi commerciali registrati o marchi commerciali di Gracenote, Inc. negli Stati Uniti e/o in altri paesi.

Copyright

Copyright © 2012 Parrot.

Dichiarazione di conformità CE

Parrot SA, 174 quai de Jemmapes, 75010 Parigi (Francia), dichiara sotto la sua esclusiva responsabilità che il prodotto descritto nella presente guida per l'utente è conforme alle norme tecniche EN300328 (v1.8.0), EN301489-1/-17(v2.1.1), EN300220-2 (V2.3.1), EN300440, EN60950-1: 04/2006 / A11: 2009 / A1: 2010 / A2: 2011, EN 60065: 05/2002 / A1: 05/2006 / A11: 2008 / A2: 2010 secondo le disposizioni della direttiva R&TTE 1999/5/CE, nonché ai requisiti della direttiva EMC 2004/108/CE, della direttiva

2006/95/CE relativa agli apparecchi in bassa tensione e della direttiva Automotive 72/245/CEE emendata dalla direttiva 2009/19/CE.